## SISTEMA SIGA/VUCE

## APROBACION DE OGAS, NIVELES 1 Y 2

Guía de Usuario

## Acerca de CrimsonLogic

Ofrece soluciones de administración electrónica de clase mundial, aprovechando las mejores prácticas en tecnologías, capital humano de calidad y experiencia global. Nuestro historial probado de extremo a extremo en soluciones de administración electrónicas, se extiende a través de la facilitación del comercio y la aduana, poder judicial, fiscal, salud y dominios de seguridad de IT. Con 20 años de experiencia en el desarrollo y gestión de sistemas a nivel nacional, sistemas de IT de misión crítica y servicios en un modelo de sociedad Público-Privado, CrimsonLogic ha establecido estándares de la industria con soluciones de administración electrónica del primer mundo, como TradeNet, sStamping, eJudiciary y Certificado de origen. Para obtener más información visite www.crimsonlogic.com.

## Contenido

| Capítulo 1: Acerca de esta Guía                                                                                                    | 4         |
|----------------------------------------------------------------------------------------------------|-----------|
| Propósito y Lectores                                                                                                    | 4         |
| Convenios del Documento                                                                                                    | 4         |
| Capítulo 2: Acerca de SIGA/VUCE                                                                                                    | 5         |
| Cómo Empezar                                                                                                    | 6         |
| Inicio de Sesión<br>Régina de Inicio del Corrodor de Aduanas                                                                                                    | 6         |
| Cerrar Sesión                                                                                                    | 6         |
| Capítulo 3: Ver Permisos/licencias por el Analista (nivel 1)/ Ejecutivo (Nivel 2) en el to<br>de trabajo.<br>Capítulo 4: Aprobar Permisos (Licencia por el Anglista (Nivel 1) | able<br>9 |
| Capitulo 4: Aprobar Permisos/ Licencia por el Analista (Nivel 1)                                                                                                    | I.        |
| Capítulo 5: Rechazar Permisos/Licencias por el Analista (nivel 1)                                                                                                    | 18        |
| Capítulo 6: Consultar Permiso de Código Arancelario por Analista (nivel 1)                                                                                                    | 22        |
| Capítulo 7: Retener los permisos/licencias por el Analista (nivel 1)                                                                                                    | 24        |
| Capítulo 8: Buscar permisos en espera y toma de acción por parte del analista (nive                                                                                           | l 1)2     |
| Capítulo 9: Buscar permisos/licencias por el analista (nivel 1)/ ejecutivo (nivel 2)                                                                                          | 29        |
| Capítulo 10: Aprobar permisos (permisos de Códigos Arancelarios) por el ejecutivo<br>(nivel 2)                                                                                | 3         |
| Capítulo 11: Rechazar permiso por el ejecutivo_(nivel 2)                                                                                                    | 3         |
| Capítulo 12: Imprimir/ Procesar permisos por el analista (nivel 1) / Ejecutivo (nivel 2)                                                                                      | 3         |

## Capítulo 1: Acerca de esta Guía

Bienvenido a la guía de usuario del Sistema Integrado de Gestión Aduanera SIGA/VUCE para Rectificativas.

SIGA/VUCE es el sistema de Aduanas, utilizado en Panamá, que facilita el intercambio electrónico de información entre participantes claves de la industria del comercio.

Este capítulo cubre los siguientes temas:

- Propósito y Lectores
- Convenios del Documento

### **Propósito y Lectores**

Esta guía ayudará a realizar las siguientes funciones:

- Hacer las solicitudes de rectificativas de manifiestos y manifiestos suplementarios.
- Hacer las rectificativas de manifiestos y manifiestos suplementarios.

### **Convenios del Documento**

Refiérase a esta sección para familiarizarse con las ayudas visuales utilizadas a través de la guía de usuario.

### Navegación

Para ayudar a los usuarios a acceder pantallas, páginas o ventanas, refiérase al siguiente formato de navegación:

### Botones, campos y otros elementos del sistema

Todos los elementos del sistema están resaltados en Negrita.

## Hipervínculos

Todos los temas mencionados en el contenido de la guía de usuario tienen hipervínculos. Haga clic en el hipervínculo para ver el tema referente.

### Llamados

0

Los llamados se presentan de forma diferente al contenido original y resalta cierta información. Existen dos tipos de llamados: Datos y Advertencias.

**NOTA:** Recuerde que los campos con asterisco (\*) son mandatorios y tienen que ser llenados, de lo contrario, el sistema no le permitirá proseguir ni guardar la información ingresada

Un **Dato** proporciona información, la cual resulta beneficiosa conocer, que ayuda a los usuarios a completar tareas o procedimientos.

Una **Advertencia** se refiere a información que puede ser crítica para el funcionamiento del sistema y puede afectar los datos o estabilidad del sistema.

## Capítulo 2: Acerca de SIGA/VUCE

SIGA/VUCE es un sistema de aduanas y comercio de ventanilla única de Panamá. Permite la creación, envío, aprobación y seguimiento de formularios de declaración, permisos e información de referencia. Proporciona también el intercambio de información segura y confiable entre Aduanas, Órganos Anuentes, Corredores, Comerciantes, Transportadores, Consolidadores y Transportistas.

El sistema maneja el envío de manifiestos y formularios de declaración para mercancías que entran y salen de Panamá. Soporta diversos tipos de declaraciones de importación y exportación, así como declaraciones de tránsito. SIGA/VUCE también provee pagos en línea y transferencias de fondos entre bancos para el pago de obligaciones tributarias, cuotas y otros cargos aduaneros.

Utilizando el sistema, Aduanas puede establecer las obligaciones y valores para mercancías, reglas de legislación y órganos anuentes que aprobarán las declaraciones especialmente para el control de mercancía peligrosa. Aduanas también puede establecer procedimientos y tarifas arancelarias para acuerdos de comercio entre Panamá y otros países alrededor del mundo.

SIGA/VUCE presenta beneficios tanto para las Agencias Gubernamentales como para la Comunidad de Comerciantes.

Beneficios para las Agencias Gubernamentales (Aduanas, Órganos Anuentes)

- Implementación de un proceso unificado para todas las políticas aduaneras y de comercio debido a la eliminación de procesos duplicados.
- Promoción de procesos estándares y requerimientos de información de las agencias.
- Incremento de la eficiencia y reducción de revisiones gracias a la automatización de procesos e información compartida.
- La mejora de reportes internos para uso administrativo.

Beneficios para la Comunidad de Comerciantes (Corredores, Comerciantes y Transportistas)

- Punto de entrada consistente y transparente garantizado para los clientes nuevos y actuales gracias al único frente de la Aduana de Panamá.
- Incremento garantizado de la accesibilidad, por parte de los clientes, a información confiable y precisa, así como en los procesos de importación y exportación a través de diversos canales de entrega.
- Reducción de presencia en sitio y de tiempo transcurrido para la liberación de mercancías.

## Cómo Empezar

## Inicio de Sesión

#### Para iniciar Sesión:

1. Abrir el sitio web del sistema SIGA/VUCE al ingresar <u>http//ana.gob.pa</u> en su buscador de internet.

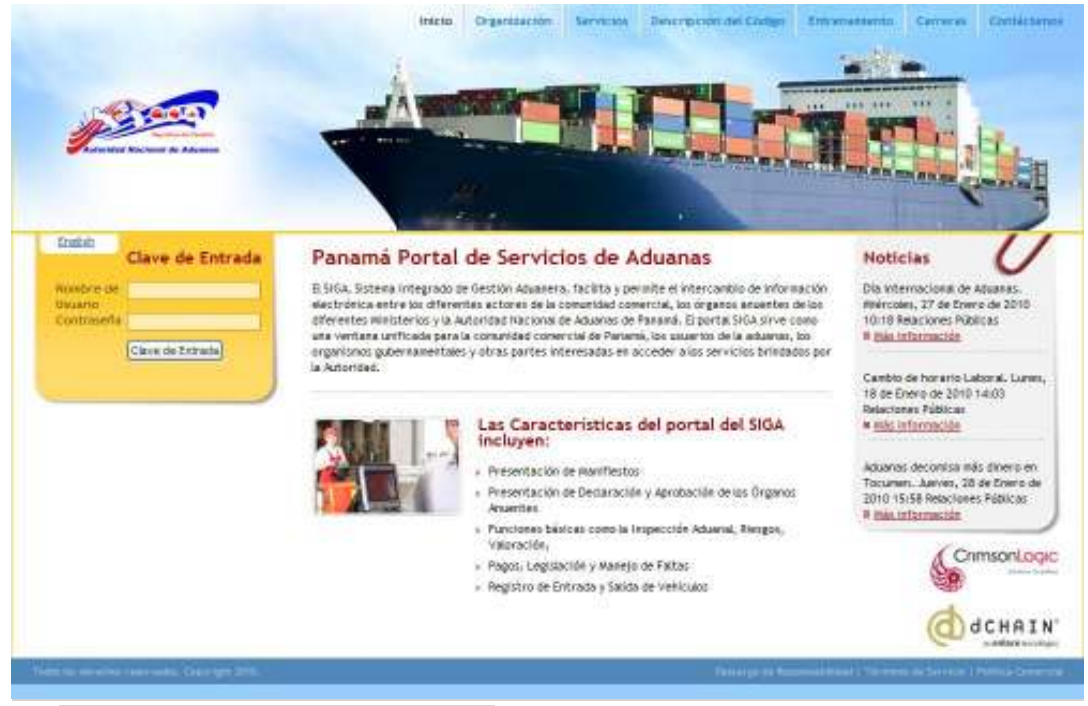

Página Principal del Sistema SIGA/VUCE

- 2. En la sección de Inicio de Sesión (Clave de Entrada) de la página, ingrese su Nombre de Usuario y Contraseña.
- 3. Haga clic en **Iniciar Sesión** (Clave de Entrada). Se muestra la página de Corredor de Aduana.

Página de Inicio del Corredor de Aduanas

Luego de iniciar sesión de manera exitosa, la página de inicio es mostrada.

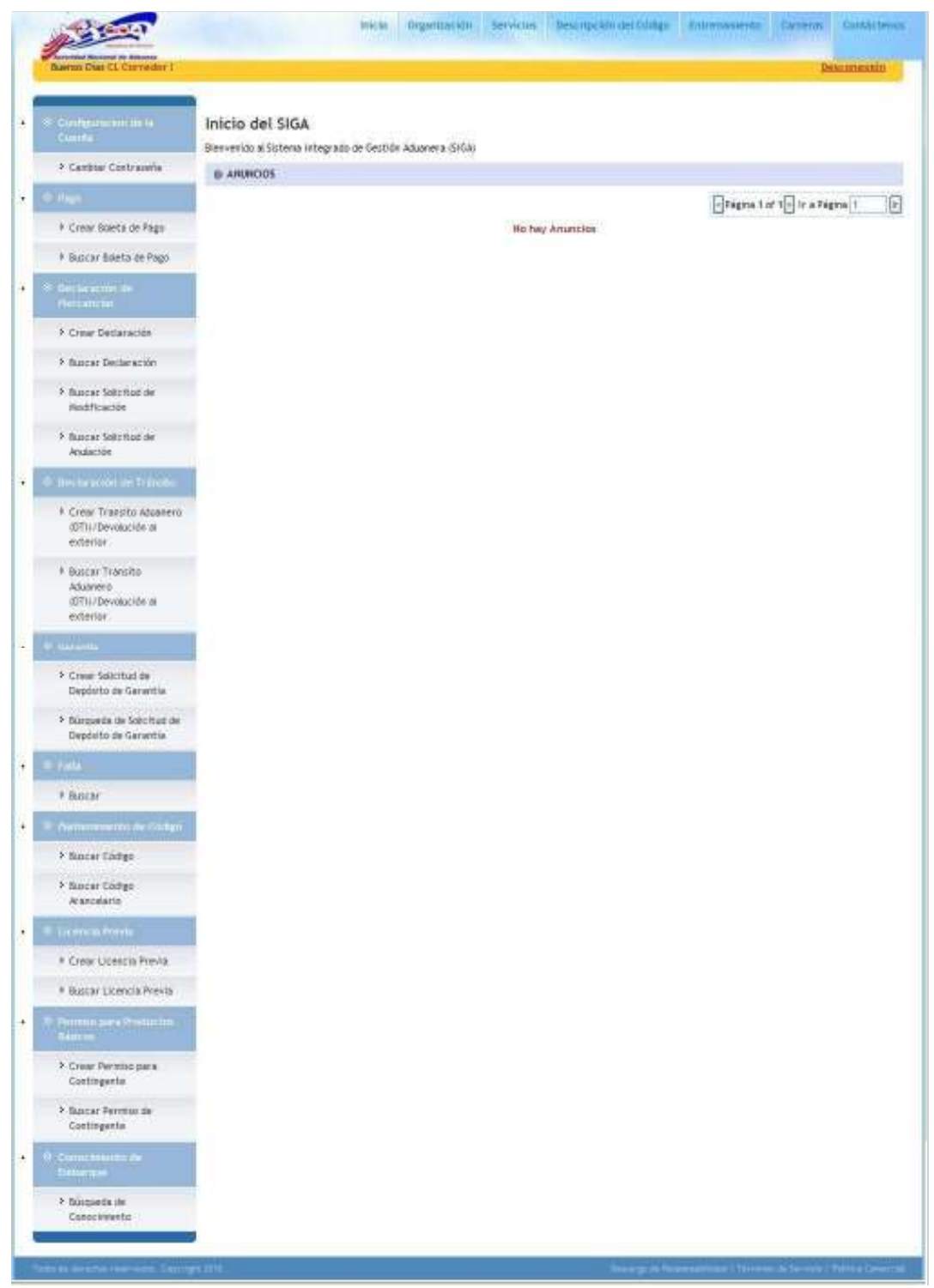

Página de Inicio del Corredor de Aduanas

La página de inicio del Corredor de Aduanas tiene 2 partes principales:

- **Menú Principal** lista todos los módulos y las funciones de cada módulo que el Corredor de Aduanas está habilitado para usar.
- **Anuncios del SIGA/VUCE** lista todos los anuncios importantes de Aduanas relacionados con actualizaciones de políticas, noticias y actividades.

## Cerrar Sesión

Para cerrar la sesión de SIGA/VUCE, haga clic en Desconexión.

# Capítulo 3: Ver Permisos/licencias por el Analista (nivel 1)/ Ejecutivo (Nivel 2) en el tablero de trabajo.

a. Ver permiso/ licencia

1. El analista ingresa en el sistema VUCE.

| Barris II an Adda to 1911      |                                                                                                    | BELLOOPER                           |
|--------------------------------|----------------------------------------------------------------------------------------------------|-------------------------------------|
| e e confige e foi fa la        | Inicio del SIGA                                                                                                    |                                     |
| e canitiar coorraiella         | S ANNOIS                                                                                                    |                                     |
| P Annalas Landa                |                                                                                                    | Erighan d'e in warighalt in         |
| 5 Ration Adictudes             | VUCE Trial COO<br>VUCE Trial COO UKO Is in program                                                                                                    | Date:25/03/2014                     |
| F Digthe de miche              | COO<br>COO' UAT ako in program:                                                                                                    | Deter2073/2014                      |
|                                | a Teoret and the state of the state of the s | Registro 112 de                     |
| Name Barrier age into Tapital? | =0                                                                                                    | ing a function of the second second |

2. Hace clic en "Ver todas las solicitudes" desde el menú de permisos/licencias.

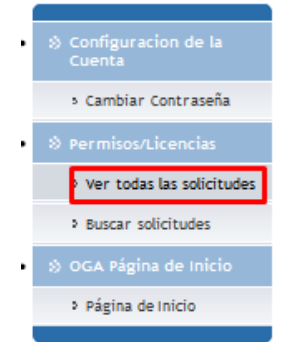

3. Hace clic en el hipervínculo de referencia de algún registro debajo de la sección Nuevas Solicitudes.

| pre<br>pre | obad<br>per s               | or:<br>aprobar:                                                                                                    | ANDF-UNUF COLL<br>ABAD 101<br>DOA Lanvel 1: Diffic                                                                                                    | NT                                                                                                    |                                                                         |                                                                                                    |                                                                            |
|------------|-----------------------------|----------------------------------------------------------------------------------------------------|----------------------------------------------------------------------------------------------------|----------------------------------------------------------------------------------------------------|-------------------------------------------------------------------------|----------------------------------------------------------------------------------------------------|----------------------------------------------------------------------------|
|            | -                           | ITTA DE TRABAJO                                                                                                    |                                                                                                    |                                                                                                    |                                                                         |                                                                                                    |                                                                            |
|            | 0 1                         | Nomero de referencio<br>1001/0200061                                                                                                    | Tipe<br>Códgo Aranoviario                                                                                                    | Peche de la potición<br>2603/0314 19/35                                                                                                    | Extede<br>Apobelo                                                       | Engrese / Reedre Individual<br>BLittlinGe                                                                           | Actin Pa                                                                   |
| 1          |                             | N281400000099                                                                                                    | Codigo Anancalarta                                                                                                    | 25/03/2014 16:50                                                                                                    | Apolada                                                                 | MARTA                                                                                                    | ARAPLVID                                                                   |
| 6          |                             | N2914002500543                                                                                                    | Código Anancalario                                                                                                    | 25/05/2014 19:15                                                                                                    | Aprobeds                                                                | HITZEIRA DE NORIBOA                                                                                                 | ARAPLVIE                                                                   |
| 1          | 1                           | 1001-1001000002                                                                                                    | Código Aranoelaria                                                                                                    | 3603/3014 19:15                                                                                                    | Apolada                                                                 | HETZEIRA DE NORSEGA                                                                                                 | ARAPEVIE                                                                   |
| _          |                             | N2814003400475                                                                                                    | Contractory, Contractory, Service,                                                                                                    | · NEVER CORE OF A CONTRACT OF A CONTRACT | Fight States of the                                                     | AND BELCOMPTE                                                                                                    | APLA P1A 30                                                                |
| -          | -                           |                                                                                                    |                                                                                                    |                                                                                                    |                                                                         |                                                                                                    | Ver_tostos                                                                 |
| 4          | in.e                        | Némero de referenci                                                                                                    | e Tipo                                                                                                    | Pucha de la petición                                                                                                    | Extedo                                                                  | Empresa / Renders Jedividual                                                                                        | Acción Po                                                                  |
| 4          | Ho<br>1                     | Námero de referende                                                                                                    | e Tipo<br>Código Aranaelari                                                                                                    | Pacha de la petición<br>2 20/03/2014 18:37                                                                                                    | Exterior<br>Pendiente                                                   | Emprese J Renders Individual<br>MARCANO RIVERA                                                                      | Ver hotor<br>Acctón Po<br>ABAPLV10                                         |
| -          | No<br>1<br>2                | Némero de referende<br>Local-Scalaster<br>Local-Scalaster                                                                                                    | <ul> <li>Tipo</li> <li>Código Aranoslaris</li> <li>Código Ananoslaris</li> </ul>                                                                                     | Pacha de la patición<br>2 2008/2014 18:27<br>2 2008/2014 18:16                                                                                                    | Estado<br>Panciante<br>Panciante                                        | Engruse / Renders Individual<br>NARCANO RIVERA<br>CRESTIAN CASTAD                                                   | Accition Po<br>AltaPLV10<br>ARAPLV10                                       |
|            | Ho<br>1<br>2<br>3           | Némero de referende<br>Lista-scatoria<br>Lista-scatoria<br>Lista-scatoria<br>Lista-scatoria                                                                                                    | <ul> <li>Tipo</li> <li>Códgo Aranostani</li> <li>Códgo Aranostani</li> <li>Códgo Aranostani</li> <li>Códgo Aranostani</li> </ul>                                     | Pacha de la patición<br>2 2008/2014 18:27<br>2 2008/2014 18:16<br>2 2008/2014 19:16                                                                                                    | Estado<br>Parciante<br>Parciante<br>Parciante                           | Engress / Renfore Individual<br>NARANO BUNEA<br>CRESTIAN CASTRO<br>CRESTIAN CASTRO                                  | Action Po<br>AltAPLV10<br>AltAPLV10<br>AltAPLV10                           |
|            | Ho<br>1<br>2<br>3<br>4      | New Insciences<br>Résours de referends<br>Indonesisonnes<br>Indonesisonnes<br>Indonesisonnes<br>Indonesisonnes                                                                                          | Tipo     Códgo Aranakari     Códgo Aranakari     Códgo Aranakari     Códgo Aranakari     Códgo Aranakari                                                             | Pacha de la petición<br>2 20/03/2014 18.37<br>2 20/03/2014 18.17<br>2 20/03/2014 19:16<br>2 20/03/2014 19:16<br>2 20/03/2014 19:16                                                                                                    | Estado<br>Perdiente<br>Perdiente<br>Perdiente                           | Degress / Renfors Individual<br>NARANO RUNEA<br>CRETIAN CASTRO<br>CRETIAN CASTRO<br>LUIS CARLOS URIDE               | Acotin Po<br>ARAPLY10<br>ARAPLY10<br>ARAPLY10<br>ARAPLY10                  |
|            | Ho<br>1<br>2<br>3<br>4<br>5 | Némero de referencio<br>colaricologia<br>(2011-0000016<br>(2011-0000016)<br>(2011-0000016)<br>(2011-0000016)<br>(2011-0000016)                                                                          | Tipo     Códgo Aranalari     Códgo Aranalari     Códgo Aranalari     Códgo Aranalari     Códgo Aranalari     Códgo Aranalari     Códgo Aranalari     Códgo Aranalari | Pucha de la petición<br>2003/2014 18:17<br>2003/2014 18:16<br>2003/2014 19:16<br>2003/2014 19:16<br>2003/2014 19:40                                                                                                    | Estado<br>Pandiante<br>Pandiante<br>Pandiante<br>Pandiante<br>Pandiante | Cognese / Renfore Individual<br>MARANO RUNEA<br>CRESTIAN CASTRO<br>CRESTIAN CASTRO<br>LLES CARLOS URIDE<br>EXULURO  | Acotin Po<br>ARAPLVID<br>ARAPLVID<br>ARAPLVID<br>ARAPLVID                  |
|            | Ho<br>1<br>2<br>3<br>4<br>5 | Nérios de reference<br>Legal-casolité<br>Legal-casolité<br>Legal-casolité<br>Legal-casolité<br>Legal-casolité<br>Legal-casolité<br>Legal-casolité<br>Legal-casolité<br>Legal-casolité<br>Legal-casolité | Tigo     Códgo Annolini     Códgo Annolini     Códgo Annolini     Códgo Annolini     Códgo Annolini     Códgo Annolini                                               | Pucha de la petición<br>2003/20+4 18.27<br>2003/20+4 18.17<br>2003/20+4 18.18<br>2003/2044 18.29<br>2003/2044 18-29                                                                                                    | Estado<br>Pendiente<br>Pendiente<br>Pendiente<br>Pendiente              | Empresa J Renders Jedividual<br>MARCANO RUKEA<br>CRESTLAN CASTRO<br>CRESTLAN CASTRO<br>LLOS CARLOS URISE<br>SULUDIO | Ver forder<br>Acottin Po<br>ARAPLV10<br>ARAPLV10<br>ARAPLV10<br>Ver forder |

4. Hacer clic en la pestaña de detalles de la solicitud.

| Permisos y Licencias<br>Ver                                                                |                                                                 |         |  |
|--------------------------------------------------------------------------------------------|-----------------------------------------------------------------|---------|--|
| Número de referencia:<br>Fecha de la petición:<br>Estado:<br>Número de la Pre-Declaración: | LN2014032000395<br>20/03/2014<br>Pendiente<br>DE2014032011619-7 |         |  |
| Parte Detalles de la Solicitud                                                             | Encabezado Artículo                                             | Aprobar |  |
| S DETALLES DEL DECLARANT                                                                   | E                                                               |         |  |
| ID de Sesión:<br>Nombre:<br>Número de Identificación:                                      | CORREDOR103<br>corredor ciento tres<br>9-100-103                |         |  |
| S DETALLES DEL DOCUMENT                                                                    | D                                                               |         |  |
| Tipo de Solicitud:<br>OGA:<br>Nombre del Certificado:<br>Estado:                           | Permiso<br>ARAP - ARAP OGA<br>ARAPCP-Certif, Pesca<br>Pendiente |         |  |
| » DETALLES DE LA DECLARA                                                                   | CIÓN                                                            |         |  |
| Número de la Pre-Declaración:<br>Versión de la Pre-Declaración:<br>Escha de presentación:  | DE2014032011619-7<br>0<br>20/03/2014                            |         |  |

5. Hacer clic en la pestaña Parte.

| Parte Detalles de la Solicitud | Encabezado Artículo  | Aprobar |  |              |
|--------------------------------|----------------------|---------|--|--------------|
| S CORREDOR DE ADUANAS          |                      |         |  |              |
| No. de Registro:               | 9-100-103            |         |  |              |
| Nombre:                        | corredor ciento tres |         |  |              |
| No. de Contacto:               | 4444444              |         |  |              |
| S DETALLES DEL EXPORTAD        | OR                   |         |  |              |
| Tipo de Exportador:            | Persona Natural      |         |  |              |
| No. Identificación:            | 6-345-232            |         |  |              |
| Nombre:                        | MARIANO RIVERA       |         |  |              |
| Dirección:                     | PANAMA               |         |  |              |
| Ciudad:                        | PANAMA               |         |  |              |
| No. de Contacto:               | 567964               |         |  |              |
| No. de Fax:                    |                      |         |  |              |
| Correo Electrónico:            |                      |         |  |              |
| S DETALLES DEL CONSIGNAT       | ARIO                 |         |  |              |
| Nombre:                        | PEDRO NAVAJA         |         |  |              |
| No. de Contacto:               | 568932               |         |  |              |
| A DETAILIES DEL CONSIGNAL      | NTE                  |         |  |              |
| S DETALLES DEL CONSIGNAL       | 116                  |         |  |              |
| No. Identificación:            | 5-678-3              |         |  |              |
| Nombre:                        | RUBEN BLADES         |         |  |              |
| Dirección:                     | ELE                  |         |  |              |
| No. de Contacto:               | 456235               |         |  |              |
| No. de Fax:                    |                      |         |  |              |
| Correo Electrónico:            | RB@HOTMAIL.COM       |         |  |              |
| DETALLES DE PLANTA/FÁI         | BRICA                |         |  |              |
| No. Identificación:            |                      |         |  |              |
| Nombre:                        |                      |         |  |              |
| Dirección:                     |                      |         |  |              |
| No. de Contacto:               |                      |         |  |              |
| S DETALLES DEL PRODUCTO        | R                    |         |  |              |
| No. Identificación:            | 6-4-2                |         |  |              |
| Nombre:                        | PEDRO PABLO          |         |  |              |
| Dirección:                     | PANAMA               |         |  |              |
| No. de Contacto:               | 355622               |         |  |              |
| No. de Fax:                    |                      |         |  |              |
| N° de Licencia de Productor:   |                      |         |  |              |
| Correo Electrónico:            |                      |         |  |              |
|                                |                      |         |  |              |
|                                |                      |         |  |              |
|                                |                      |         |  | Atric Up-to- |

Atrás Hasta Buscar

6. Hace clic en la pestaña de artículo.

| Permisos y Licencias<br>Ver                                                                                                    |                                                                                                    |              |     |                      |
|----------------------------------------------------------------------------------------------------|----------------------------------------------------------------------------------------------------|--------------|-----|----------------------|
| Número de referencia:<br>Fecha de la petición:<br>Estado:<br>Número de la Pre-Declaración:<br>Parte Detalles de la Solicitud                                                                                                    | LN2014032000395<br>20/03/2014<br>Pendiente<br>DE2014032011619-7<br>Encabezado Artículo                                                                                                    | Aprobar      |     |                      |
| » DETALLES DEL ARTÍCULO                                                                                                    |                                                                                                    |              |     |                      |
| Código Arancelario:<br>Especificaciones del Artículo:<br>Nombre Científico:<br>Inspección del Producto (razón):<br>Fecha de Tratamiento:<br>Tipo de Tratamiento:<br>Temperatura de Tratamiento:<br>Producto Químico:<br>Concentración:<br>Proceso de transformación:<br>N° de Producto:<br>País de Origen:<br>Cantidad:<br>Unidad Comercial:<br>Peso Bruto:<br>Peso Bruto:<br>Peso Bruto:<br>Valor Unitario de Venta:<br>Valor Unitario de Venta:<br>Valor FOB:<br>Monto del Flete:<br>Valor CIF:<br>Tipo de Uso:<br>Especies:<br>Acuerdo:<br>Tipo de Acuerdo: | 03024600 - Cobias (Rachyd<br>FILETES<br>PA - PANAMA<br>1,200.000 - Kg - Kilogramos<br>15.000 - BX - Box (Caja)<br>1,200.000 KGM<br>1,180.000 KGM<br>0.00<br>B/. 560.00<br>B/. 0.00<br>B/. 560.00<br>Hum - Humano | entron canad | um) |                      |
| » DETALLES DE LA LICENCIA                                                                                                    | PREVIA                                                                                                    |              |     |                      |
| No. de Licencia Previa:                                                                                                    |                                                                                                    |              |     | « 1 de 1 » Ver Lista |
|                                                                                                    |                                                                                                    |              |     | Atrás Hasta Buscar   |

- b. Ver información completa de la declaración del permiso del Código Arancelario.
- 1. El analista ingresa en el sistema VUCE.

| Restort that which by the t           |                                                                           | Responsion                   |
|---------------------------------------|---------------------------------------------------------------------------|------------------------------|
| C. Configuration (in Ta               | Inicio del SIGA                                                           |                              |
| e cantilar costrauella                | Exemiento el Sistema Integrato de Cestión Aduanera (304)<br>8 Antensistes |                              |
| F Annalas & London                    |                                                                           | Cright 1 of 1   1 v aright 1 |
| 5 Ballor Allichidet                   | WICE THAI COO                                                             | Date: 25/03/2014             |
| D Dia Ingha in Inkis                  | VOCE PAR COO GNO 8 IN progress                                            |                              |
| <ul> <li>Fighte de inicit;</li> </ul> | COO<br>COO UNT also in progrees:                                          | Date: 26/09/2014             |
|                                       | - Contraction of the second second                                        | Segistro 112 6               |

2. Clic en "Ver todas las solicitudes" desde el menú de Permisos/licencias.

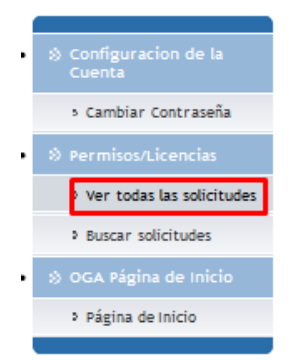

3. Hacer clic en el hipervínculo de referencia de algún registro en la sección de Nueva solicitudes.

| or other<br>Si per a                  | br:<br>aprobar:                                                                                                    | AND UNE COLL<br>ADAUTOR<br>OCA Land 1: Diffic                                                                                                    | 47                                                                                                    |                                                                         |                                                                                                    |                                                                               |
|---------------------------------------|----------------------------------------------------------------------------------------------------|----------------------------------------------------------------------------------------------------|----------------------------------------------------------------------------------------------------|-------------------------------------------------------------------------|----------------------------------------------------------------------------------------------------|-------------------------------------------------------------------------------|
| 0 WH 1                                | STA IS TRABLID                                                                                                    |                                                                                                    |                                                                                                    |                                                                         |                                                                                                    |                                                                               |
| Ho 1                                  | Nomero de referencia<br>1010-1020/0000                                                                                                    | Tipe<br>Código Aranoviario                                                                                                    | Peche de la potición<br>36/03/0914 19:35                                                                                                    | Estade<br>Aprobado                                                      | Empresa / Nombre Individual<br>GLULINGE                                                                             | Actin Pa<br>ARAPUND                                                           |
| TI                                    | N2814000500039                                                                                                    | Codigo Anercalarte                                                                                                    | 25/05/2014 16:50                                                                                                    | Apobedu                                                                 | MARTA                                                                                                    | ARAPUVID                                                                      |
| 3                                     | N2914052509583                                                                                                    | Código Anancalario                                                                                                    | 25/03/2014 19:15                                                                                                    | Aprobeds                                                                | HETZEIRA DE NORIBOA                                                                                                 | ARAPLY IS                                                                     |
| 4.4                                   | 1001403000000                                                                                                    | Código Aranoviaria                                                                                                    | 3603/3014 19:15                                                                                                    | Apolada                                                                 | HETZEIRA DE NORIEGA                                                                                                 | ARAPEVIE                                                                      |
| 2.18                                  | N281403240952                                                                                                    | Cadigo Anancalario                                                                                                    | 24/03/2014 20:00                                                                                                    | Recharado                                                               | ANEBAL CONTE                                                                                                    | Ver todo                                                                      |
| 0.18.00                               | NAN ROLICITURES                                                                                                    |                                                                                                    |                                                                                                    |                                                                         |                                                                                                    |                                                                               |
| () inte<br>No                         | Námero de referendo                                                                                                    | e Tipo                                                                                                    | Pecha de la patición                                                                                                    | Entedo                                                                  | Engress / Renbre Jedividual                                                                                         | Acción Po                                                                     |
| No<br>No                              | Námero de referencio<br>Licito/Colocologi                                                                                                    | e Tipo<br>Código Aranoslario                                                                                                    | Pacha de la patición<br>2000/014 18-27                                                                                                    | Estado<br>Pandiante                                                     | Empresa / Readore Jadividual<br>MARCANO RIVERA                                                                      | Acción Po<br>ARAPLY10                                                         |
| 0 11.40<br>No<br>1<br>2               | Némero de reference<br>Local-Scottoria                                                                                                    | Tipo     Código Arancelario     Código Arancelario                                                                                                    | Pacha de la petición<br>20/03/2014 18:27<br>20/03/2014 18:16                                                                                       | Estado<br>Andarte<br>Perdierte                                          | Emprese / Rembre Jedividual<br>MARCANO RIVERA<br>CRESTLAN CASTRO                                                    | Acción Po<br>ARAPLV10<br>ARAPLV10                                             |
| No<br>1<br>2<br>3                     | Número de reference<br>Della-Collection<br>Della-Collection<br>Della-Collection<br>Della-Collection                                                                                                    | Tipo     Código Arancelario     Código Arancelario     Código Arancelario                                                                                      | Pecha de la petición<br>20/03/2014 18:37<br>20/03/2014 18:16<br>20/03/2014 19:16                                                                   | Estado<br>Anciente<br>Perciente<br>Perciente                            | Emprese / Renders Jedividual<br>MARCANO RIVERA<br>GRESTIAN CASTRO<br>CRESTIAN CASTRO                                | Acción Po<br>ARAPLV10<br>ARAPLV10<br>ARAPLV10                                 |
| 10 mar<br>10<br>1<br>2<br>3<br>4      | Námero de reference<br>LIGEL-GOROLOS<br>LIGEL-GOROLOS<br>LIGEL-GOROLOS<br>LIGEL-GOROLOS<br>LIGEL-GOROLOS                                                                                                    | Tipo     Código Annostario     Código Annostario     Código Annostario     Código Annostario     Código Annostario                                             | Pecha de la petición<br>2000/2014 18:37<br>2000/2014 18:16<br>2000/2014 19:16<br>2000/2014 19:16                                                   | Entedo<br>Pendiente<br>Pendiente<br>Pendiente<br>Pendiente              | Empress J Renders Jedividual<br>MARCANO RUSEA<br>CRESTIAN CASTRO<br>CRESTIAN CASTRO<br>LLES CARLOS URISE            | Acción Po<br>ARAPLY10<br>ARAPLY10<br>ARAPLY10<br>ARAPLY10                     |
| No<br>1<br>2<br>3<br>4<br>5           | ALL DESCRIPTIONS<br>PREMIUM DE CONTRACTOR<br>CONTRACTOR<br>(CONTRACTOR<br>(CON | Tipo     Códgo Aranoslario     Códgo Aranoslario     Códgo Aranoslario     Códgo Aranoslario     Códgo Aranoslario     Códgo Aranoslario     Códgo Aranoslario | Pacha da la petición<br>2000/2014 18:37<br>2000/2014 18:37<br>2000/2014 19:18<br>2000/2014 19:18<br>2000/2014 19:42                                | Estado<br>Panciante<br>Panciante<br>Panciante<br>Panciante<br>Panciante | Engress / Renforc Technical<br>MARCANO ELVERA<br>CRESTIAN CASTRO<br>CRESTIAN CASTRO<br>LUES CARLOS LIREE<br>EULONS  | Acción Po<br>ARAPLVID<br>ARAPLVID<br>ARAPLVID                                 |
| 10 18.40<br>1<br>2<br>3<br>4<br>5     | Nériora de referende<br>Lecal-Calacity<br>UCAL-Calacity<br>UCAL-Calacity<br>UCAL-Calacity<br>UCAL-Calacity<br>UCAL-Calacity<br>UCAL-Calacity                                                                                                    | Tipo     Códgo Aranoslario     Códgo Aranoslario     Códgo Aranoslario     Códgo Aranoslario     Códgo Aranoslario     Códgo Aranoslario                       | Pacha de la petición<br>2000/2014 16.07<br>2000/2014 16.17<br>2000/2014 19.16<br>2000/2014 19.16<br>2000/2014 19.16<br>2000/2014 19.42             | Estado<br>Panciante<br>Panciante<br>Panciante<br>Panciante<br>Panciante | Empress / Renders Jedividual<br>NARCANO RUNSKA<br>CRESTLAN CASTRO<br>CRESTLAN CASTRO<br>LUES CARLOS URIBE<br>SULUMO | Acotin Po<br>ARAPLY10<br>ARAPLY10<br>ARAPLY10<br>ARAPLY10<br>Wei 10000        |
| 8 18.8<br>10<br>3<br>4<br>5<br>0 100L | Nationare de reference<br>Décembre de reference<br>Décembre de reference<br>Décembre de reference<br>Décembre de reference<br>Décembre de reference<br>Reference de reference<br>Reference de reference                                                                                                    | Tipo     Códgo Aranostano     Códgo Aranostano     Códgo Aranostano     Códgo Aranostano     Códgo Aranostano     Códgo Aranostano     Códgo Aranostano        | Pucha de la petición<br>2 2003/2014 38:37<br>2 2003/2014 38:37<br>2 2003/2014 39:16<br>2 2003/2014 39:16<br>2 2003/2014 39:16<br>2 2003/2014 39:42 | Estado<br>Pandiante<br>Pandiante<br>Pandiante<br>Pandiante<br>Pandiante | Engress / Rentre Technical<br>MARCANO ELVERA<br>CRISTIAN CASTRO<br>CRISTIAN CASTRO<br>LUIS CARLOS LRIBE<br>RULINN   | Acotin Pe<br>ARAPLV10<br>ARAPLV10<br>ARAPLV10<br>ARAPLV10<br><u>Ver hoter</u> |

4. Hace clic en Número Pre-Declaración.

| Permis                                         | os y Licencias           |                               |         |  |
|------------------------------------------------|--------------------------|-------------------------------|---------|--|
| Ver                                            |                          |                               |         |  |
| Número de referencia:<br>Fecha de la petición: |                          | LN2014032000395<br>20/03/2014 |         |  |
| Número d                                       | le la Pre-Declaración:   | DE2014032011619-7             |         |  |
| Parte                                          | Detalles de la Solicitud | Encabezado Artículo           | Aprobar |  |

5. Hace clic en el botón OK.

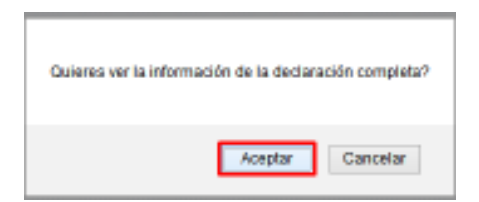

## Capítulo 4: Aprobar Permisos/ Licencia por el Analista (Nivel 1)

- a. Aprobar el permiso de Código Arancelario.
- 1. Seleccionar el permiso que desea aprobar.

| Permisos y Licencia:<br>Bacar                                                                                             | 5                                                                         |                                        |                                                                 |                           |                                 |              |
|----------------------------------------------------------------------------------------------------|---------------------------------------------------------------------------|----------------------------------------|-----------------------------------------------------------------|---------------------------|---------------------------------|--------------|
| Cottoorios do Búsqueda                                                                                                    |                                                                           |                                        |                                                                 |                           |                                 |              |
| Tipo de Solicitud<br>Estador<br>OGA:<br>Número de referencos<br>Número de Predeclaración<br>RúiO<br>Piecha de la pescolor | Permar() to     Table() Perd     RAP OGA     ARAP OGA     Dede: 1010.0014 | erce<br>ane O Apotedo<br>O Ulones 3 Me | O Considerative () (<br>eer () Uktrop & Me<br>Henter (2004/2014 | letanic ()<br>m () typefi | teravdi:                        |              |
| O PRIMATAGO DE RÉRIQUE                                                                                                    | 24                                                                        | - Contract                             |                                                                 |                           | agina 1 of a 🗐 ir a 24          | pra [1 ] [4] |
| Re Rémora do referencia a                                                                                                 | Permiso<br>Version                                                        | Tipe de<br>Solicitud                   | Fecha de la peticide +                                          | Estado                    | Empresa / Nonibre<br>Individual | Improvión    |
| 1 [303340300003]                                                                                                    | 9                                                                         | Cidigo<br>Anancelario                  | 28/93/2914                                                      | Perdents                  | 8451190                         |              |
| 3 LNIRIHCORONIAL                                                                                                    | - 9                                                                       | Ciódigo<br>Artencelario                | 26/82/0014                                                      | Aprolado                  | BOUINGE                         |              |

2. Hacer clic en la pestaña de aprobar

| Perm                                                             | isos y Licencias                                                |                                                       |                                            |           |          |               |                |                    |  |
|------------------------------------------------------------------|-----------------------------------------------------------------|-------------------------------------------------------|--------------------------------------------|-----------|----------|---------------|----------------|--------------------|--|
| Ver                                                              |                                                                 |                                                       |                                            |           |          |               |                |                    |  |
| Númer<br>Fecha o<br>Estado:<br>Númer                             | o de referencia:<br>le la petición:<br>o de la Pre-Declaración: | LN20140<br>26/03/20<br>Pendient<br>DE20140            | 32600563<br>014<br>e<br><u>32611765-0</u>  | Annahara  | I        |               |                |                    |  |
| * Indica                                                         | a campo mandatorio                                              | Encabez                                               | ado Articulo                               | Aprobar   |          |               |                |                    |  |
| ⊗ HI                                                             | S HISTORIA DE APROBACIÓN                                        |                                                       |                                            |           |          |               |                |                    |  |
| No                                                               | OGA                                                             |                                                       | Aprobador                                  | Acc       | ión      | Fecha de ac   | ción           | Observaciones      |  |
| 1                                                                | MINS-D - MINSA DEPA                                             |                                                       |                                            | Pendient  | te       |               |                |                    |  |
| 2                                                                | ARAP - ARAP OGA                                                 |                                                       | Analista -                                 | Pendient  | te       |               |                |                    |  |
| 3                                                                | ARAP - ARAP OGA                                                 |                                                       | Ejecutivo -                                | Pendient  | te       |               |                |                    |  |
| ⇒ A0                                                             | CCIÓN DE APROBACIÓ                                              | N                                                     |                                            |           |          |               |                |                    |  |
| Depart<br>Email:<br>Fax:<br>Teléfor<br>Fecha<br>Acción<br>Observ | amento:<br>to:<br>de acción:<br>general: *<br>vaciones: *       | ARAP<br>cuentassi<br>3332222:<br>08/04/20<br>- Selecc | iga@gmail.com<br>2<br>14<br>sione Uno -j v | .::       |          |               |                |                    |  |
| ⇒ DC                                                             | OCUMENTOS DE APOYO                                              |                                                       |                                            |           |          |               |                |                    |  |
| Elimin                                                           | ar                                                              |                                                       |                                            |           |          | < Pá          | igina 1 de 1 🤉 | Ir a Página Ir     |  |
|                                                                  | o Nombre del Archivo                                            | No. de Do                                             | cumento de Apo                             | yo Tipo d | e Docume | ento de Apoyo | Fecha de D     | ocumentos de Apoyo |  |
| Adicio                                                           | No se Encontraron Registros<br>Adicionar con Adjunto            |                                                       |                                            |           |          |               |                |                    |  |
|                                                                  |                                                                 |                                                       |                                            |           |          |               |                |                    |  |
|                                                                  |                                                                 |                                                       |                                            |           |          |               |                | Atrás Hasta Buscar |  |

3. Selecciona la acción Aprobar.

| Permisos y Licencias<br>Ver                                                                |                                                                                                    |                    |                         |                         |
|--------------------------------------------------------------------------------------------|----------------------------------------------------------------------------------------------------|--------------------|-------------------------|-------------------------|
| Número de referencia:<br>recha de la petición:<br>sucado:<br>Número de la Pra-Declaración; | UND014030500563<br>28/08/0014<br>Pendlette<br>(001403161/166-0                                               |                    |                         |                         |
| Parte Detailet de la Soluttu<br><sup>4</sup> Indice temps mendetorie                       | E Encabecado Anticuk                                                                                         | Aproter            |                         |                         |
| S HISTORIA DE APROBAS                                                                      | adm.                                                                                                    |                    |                         |                         |
| Ne OGA                                                                                     | Aprobad                                                                                                    | or Accide          | Pecha de attition       | Observationes           |
| 1. MINS-D - MINSK DEPA                                                                     |                                                                                                    | Pendiente          |                         |                         |
| I ARAP - ARAP OGA                                                                          | Asalitta -                                                                                                   | Pendierte          |                         |                         |
| 3 IMAP - ANAP ODA                                                                          | Ejecutivo -                                                                                                  | Pendiente          |                         |                         |
| & ACCIÓN DE APROBACIÓ                                                                      | ÚNI                                                                                                    |                    |                         |                         |
| Acceler generate *                                                                         | Selectore Um - V<br>- Selectore Um - V<br>- Selectore Um - V<br>Selectore<br>Consulter<br>Rectage<br>Recener |                    |                         |                         |
| © BOCUMENTOS DE APOY                                                                       | 0                                                                                                    |                    |                         |                         |
| Dimitar                                                                                    |                                                                                                    |                    | < Págita 1 de           | 1 D a Página 🔡 1        |
| 1 to Rentine del Andrive                                                                   | • No. de Docamento de /                                                                                      | Apoyo Tipo de Dooi | eserto de Apeyo Pacha d | le Booursentos de Apoyo |
|                                                                                            | Ma an                                                                                                    | Excentiaron Regist | 264                     |                         |
| Adoptive too Adustry                                                                       |                                                                                                    |                    |                         |                         |
| <u>Ersu</u>                                                                                |                                                                                                    |                    |                         |                         |
|                                                                                            |                                                                                                    |                    |                         |                         |
|                                                                                            |                                                                                                    |                    |                         | Anvie Hacte Support     |

4. Anotar las observaciones, selecciona fecha de expiración y hacer clic en envío.

| Ver<br>Nimero<br>Pacha de<br>Bitado:                                | de referencia:<br>la perición                                                          | LNC01403<br>36/03/20<br>Pendlense                | 125008411<br>174 |                                     |                    |                           |
|---------------------------------------------------------------------|----------------------------------------------------------------------------------------|--------------------------------------------------|------------------|-------------------------------------|--------------------|---------------------------|
| Farm                                                                | Detailes de la Goldtud                                                                 | Excelect                                         | ala Artículo     | Aprobar                             |                    |                           |
| " (nature y                                                         | oempo membetario                                                                       |                                                  |                  |                                     |                    |                           |
| IN HES                                                              | TORIA DE APROBACIÓ                                                                     | 8                                                |                  |                                     |                    |                           |
| No                                                                  | 06A                                                                                    |                                                  | Aprobader        | Acción                              | Fecha de acción    | Observationes             |
| 1. 9                                                                | ENS-D - HENSA DERA                                                                     |                                                  |                  | Perdetta                            |                    |                           |
| 1 1                                                                 | RAP - ARAP OGA                                                                         |                                                  | Aralies -        | Feddate                             |                    |                           |
| 3.4                                                                 | MAP - ARAP OGA                                                                         |                                                  | Ejective -       | Perdents                            |                    |                           |
| A AC                                                                | CIÓN DE APROBACIÓN                                                                     |                                                  |                  |                                     |                    |                           |
| Pacha de<br>Acción ge<br>Diserva<br>Facha de<br>Otserva<br>elvel 21 | ecolis<br>annosi *<br>- Expression *<br>- Expression *<br>- comes pare 004 functoments | Bilderice<br>Bilderice<br>Bilderice<br>Bilderice | 4<br>9<br>9      | i (Kima)                            |                    |                           |
| a boo                                                               | CUMENTOS DE APOYO                                                                      |                                                  |                  |                                     | 30                 |                           |
| Ganna                                                               | r                                                                                      |                                                  |                  |                                     | < Paper 1          | b de 1 = b a Pápra 🔜 H    |
| - Re                                                                | Nonthre del Archivo N                                                                  | iu. de Duc                                       | Dameste de Apey  | e Tipe de Doces<br>ontreres Registr | nento de Apoyo Fec | ka de Docamentos de Agaya |

5. El sistema mostrará un mensaje como el siguiente en el que indica que el permiso ha sido aprobado exitosamente

No.de permiso:LN2014032600563 Aprobado exitosamente

- b. Aprobar Permisos de Tipo de Acuerdo/Fundamento Legal/ Tipo de declaración
- 1. Seleccionar algún permiso de tipo Acuerdo/ Fundamento legal/ Tipo de declaración

| nterios de Búsqueda                                 |                    |                      |                                                                                                    |          |                                                         |             |
|-----------------------------------------------------|--------------------|----------------------|----------------------------------------------------------------------------------------------------|----------|---------------------------------------------------------|-------------|
| Tipo de Solicitud:                                  | Permisso Discend   | a                    |                                                                                                    |          |                                                         |             |
| Estador                                             | Tada O Pendient    |                      | naultacine O Rechangelo                                                                                                    | Retenido |                                                         |             |
| OGA:                                                | MEDA SALID ANDHAL  |                      |                                                                                                    |          |                                                         |             |
| Número de referencia:                               |                    |                      |                                                                                                    |          |                                                         |             |
| Número de Prededaración                             | DE2014040811550-5  | 1                    |                                                                                                    |          |                                                         |             |
| RUC                                                 |                    | -                    |                                                                                                    |          |                                                         |             |
| Fecha de la petición                                | Citres St Dies     | Litimor S Neses      | Rance 5 Meses Chickon                                                                                                    | top .    |                                                         |             |
|                                                     |                    |                      | Set and the set of the set of the |          |                                                         |             |
|                                                     | Deade: 09/01/2014  | Hatta:               | 05/04/2914                                                                                                    | 64C      |                                                         |             |
|                                                     | Deade: 09/01/2014  | Hatta                | 05/04/2914                                                                                                    |          |                                                         |             |
|                                                     | Deade: 09/03/2014  | Harta                | 58/04/2514                                                                                                    |          |                                                         |             |
|                                                     | Deade: 09/03/2014  | Bata                 | 06/04/2014                                                                                                    |          |                                                         |             |
| A SPELE TATIO DE MISTURE                            | Deade: (3)/0]/2014 | Bata                 | 00/00/2014                                                                                                    |          |                                                         |             |
| ) resultado de reisquer                             | Deade: 03/03/2014  | Bate                 | 98/04/2914                                                                                                    |          |                                                         |             |
| 0 RESULTADO DE RÚSQUEI                              | Deade: 09/01/2014  | Bate                 | 90-04/2914                                                                                                    |          | Pigha 1 of 1 2 in a Pi                                  | igina T 🛛 🕱 |
| 9 RESILTADO DE DÍSQUE<br>9 Mimero de referenci<br>9 | Dende: 09/03/2014  | Tipo de<br>Solicitud | Poche de la petición                                                                                                    | Estado   | Fights 1 of 1 is a Pi<br>Empress / Romber<br>Individual | igiro 1 1   |

2. Hace clic en la pestaña de permiso.

| Dec<br>Ver | laración            | de Mer       | cancías            |          |         |                   |                  |              |                   |                        |           |         |
|------------|---------------------|--------------|--------------------|----------|---------|-------------------|------------------|--------------|-------------------|------------------------|-----------|---------|
| Er         | cabezado            | Factura      | Transport          | e Parti  | e Co    | ntenedor          | Artículo         | Valoració    | n Pago            | Documentos<br>de Apoyo | Resumen   | Permiso |
| 8          | DETALLES            | DEL PERI     | 4150               |          |         |                   |                  |              |                   |                        |           |         |
| No         | Tipo de<br>Permis   | el Ob<br>o P | jeto del<br>ermiso | No. de L | icencia | Organ             | o Anuente        | Acc<br>Apro  | ión de<br>obación | c                      | omentario |         |
| 1          | Fundamento<br>Legal | 99-1         | egal basis         | LN201404 | 0800108 | MIDA_A<br>SALUD / | - MIDA<br>ANIMAL | O<br>Aprobar | O<br>Rechazar     |                        |           |         |
| Co         | nfirmar             |              |                    |          |         |                   |                  |              |                   |                        |           |         |

3. Seleccionar botón de aprobar y hacer clic en confirmar

| Dec<br>Vei | laración (          | de Mero  | cancías            |            |        |                   |                  |              |                    |                        |           |         |
|------------|---------------------|----------|--------------------|------------|--------|-------------------|------------------|--------------|--------------------|------------------------|-----------|---------|
| Er         | cabezado            | Factura  | Transport          | e Parte    | Cor    | ntenedor          | Artículo         | Valoració    | ón Pago            | Documentos<br>de Apoyo | Resumen   | Permiso |
| 8          | DETALLES D          | DEL PERM | 4150               |            |        |                   |                  |              |                    |                        |           |         |
| No         | Tipo del<br>Permiso | Ob       | jeto del<br>ermiso | No. de Lic | encia  | Organ             | o Anuente        | Acc<br>Apro  | ción de<br>obación | c                      | omentario |         |
| 1          | Fundamento<br>Legal | 99 - I   | egal basis         | LN20140408 | 800108 | MIDA_A<br>SALUD / | - MIDA<br>ANIMAL | )<br>Aprobar | O<br>Rechazar      |                        |           |         |
| Co         | nfirmar             |          |                    |            |        |                   |                  |              |                    |                        |           |         |

4. El sistema mostrará un mensaje como el siguiente en el que indica que la declaración fue aprobado exitosamente

• La Declaración fue Aprobado Satisfactoriamente.

## c. Aprobar licencia

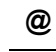

La licencia es creada y presentada para la aprobación OGA por parte del corredor/comerciante.

1. Seleccionar licencia

| Buscar       |                            |                                                |                           |                               |
|--------------|----------------------------|------------------------------------------------|---------------------------|-------------------------------|
| Criterios de | Búsqueda                   |                                                |                           |                               |
| Tipo de Sol  | etud: OPermise®Ucero       | 38                                             |                           |                               |
| ESIBOOI      | Toda O Pendient            | le O Aprobecto O Consultables 🤇                | Rechanico 🖸 Reterido      |                               |
| OGA:         | MEA SALLO ANIMAL           |                                                |                           |                               |
| PARTIES OF   | Unanincae (0.5014001/0094) | 201<br>Constraint and a state of the           |                           |                               |
| Heoria de la | Deade: 09/01/2014          | Hasta: 01/04/201                               | ianas () Especifico<br>14 |                               |
|              |                            | Burn Line                                      |                           |                               |
|              |                            | Connex - 154                                   | tra Landos                |                               |
| \$ RESULTA   | DO DE BÚSQUEDA             |                                                |                           |                               |
|              |                            |                                                |                           | Pógisa 1 of 1 1 Ir a Pógisa 1 |
| No 7         | Rúmero de referencia +     | Tipo de Solicitad                              | Fecha de la petición +    | Estado                        |
| 1            | 122014031200541            | Licencia Previa                                | 17/03/2014                | Pendiente por Aprobación      |
|              |                            | - 11 - 0 + 0 + 0 + 0 + 0 + 0 + 0 + 1 + 1 + 1 + |                           | Registro 1-1 de 1             |

### 2. Clic en la pestaña d artículo

| Permi<br><sub>Ver</sub>               | sos y Licencia                                           | is                                                                        |                         |                           |                                    |
|---------------------------------------|----------------------------------------------------------|---------------------------------------------------------------------------|-------------------------|---------------------------|------------------------------------|
| Número<br>Fecha d<br>Estado:<br>Detal | o de referencia:<br>e la petición:<br>es de la Solicitud | LP2014031700543<br>17/03/2014<br>Pendiente por Apr<br>Encabezado Artículo | obación                 |                           |                                    |
| © LIS                                 | TA DE ARTÍCUL                                            | .05                                                                       |                         |                           |                                    |
|                                       |                                                          |                                                                           |                         |                           | < Página 1 of 1 > Ir a Página 1 Ir |
| No                                    | Código<br>Arancelario                                    | Especificación del<br>artículo                                            | Cantidad<br>Solicitada  | Cantidad<br>Comercial     | Cantidad Otorgada                  |
| 1                                     | 50500101                                                 | potes                                                                     | 5000 Kg -<br>Kilogramos | 100 UN - UNIT<br>(UNIDAD) | UN - UNIT                          |
| Guarda                                | ar                                                       |                                                                           |                         |                           | Registro 1-1 de 1                  |
|                                       |                                                          |                                                                           |                         |                           |                                    |
|                                       |                                                          |                                                                           |                         |                           | Atrás Hasta Buscar                 |

3. Clic en el hipervínculo de Código Arancelario.

| úrovic de reférencia<br>echa della petición:<br>Xado: | LPS01400170094<br>17/03/3014<br>Rendberte por lo | a<br>robación           |                            |                                                                                                    |
|-------------------------------------------------------|--------------------------------------------------|-------------------------|----------------------------|----------------------------------------------------------------------------------------------------|
| Detailer de la Golicita                               | E Excelauses Articulo                            | Aprobat                 |                            |                                                                                                    |
| S LISTA DE ARTÍ                                       | DULOS                                            |                         |                            |                                                                                                    |
|                                                       |                                                  |                         | B                          | Página 1 of 1 p D a Página 1                                                                                   |
| No Cádigo<br>Arasoidar                                | Especificación del<br>articulo                   | Castidad<br>Solicitada  | Castidad<br>Consercial     | Cantidad Otorgada                                                                                              |
| I 20200301                                            | potest                                           | 5000 Kp -<br>Kilogramos | 100 UN - UNIT<br>(LAVEDAD) | UNICHO)                                                                                                    |
|                                                       |                                                  |                         |                            | the second second second second second second second second second second second second second second second s |
| Diarta                                                |                                                  |                         |                            | Regimo 3-1 d                                                                                                   |

4. Ingresar cantidad otorgada, observaciones y clic en el botón de guardar.

| Ver                                                                                                    |                                                                                                    |                   |
|----------------------------------------------------------------------------------------------------|----------------------------------------------------------------------------------------------------|-------------------|
| Número de referencia:<br>Necho de la pecición:<br>Recadu:                                                                         | LF20X-4031700/543<br>17/00/2014<br>Hendlenze por Aprobación                                                        |                   |
| Deterles de la Solicitod. O                                                                                                    | rusbezede: Aritzilis Aproher                                                                                       |                   |
| · ARTÍCULO                                                                                                    |                                                                                                    |                   |
| Códgo Arenalanto<br>Descripción<br>País de organ<br>Cantala Galinada<br>Cantala Congata <sup>a</sup><br>Cantala Conartal<br>Danta | SSSSEEDE TEST ORDENAARS<br>GOOD KG - KERPERING<br>SSSS<br>SSSS<br>ABE UN - UNET (UNEDAD)<br>436 UN - UNET (UNEDAD) | + 1de1 + Veries   |
|                                                                                                    |                                                                                                    | Azik Hatta Buscar |

5. Se mostrará un mensaje como el siguiente indicando que el artículo se ha guardado exitosamente.

Artículo: 50500101 se ha guardado exitosamente.

6. Clic en la pestaña de Aprobar

| Permisos y Licencias<br>Ver                                                                                   |                                                                                            |                  |
|----------------------------------------------------------------------------------------------------|--------------------------------------------------------------------------------------------|------------------|
| Número de referencia<br>Pacha de la petitión:<br>estado:                                                      | L2001-4001700540<br>17700-10014<br>vendiente por aprobación                                |                  |
| Ostales de la Solotut. 8<br>* Indica campo mandatorio                                                         | traineasio Aticule Aprillar                                                                |                  |
| & ACCIÓN BE APROBA                                                                                            | CIÓN                                                                                       |                  |
| Accel: Por<br>Development<br>Practi<br>Practi<br>Practice of accelor<br>Accel: permetiti "<br>Observacionesi" | MIDA_A_UVIL_BEL<br>MIDA_A<br>«uppa_deltignal.com<br>EVENS<br>MIDA_224<br>- Searching Uniti |                  |
|                                                                                                    |                                                                                            | Ante Horn Tunior |

7. Seleccionar aprobar, coloque las observaciones y fecha de expiración y hacer clic en el botón de Envío.

| Permisos y Licencias                                                          |                                                                       |                   |
|-------------------------------------------------------------------------------|-----------------------------------------------------------------------|-------------------|
| Ver                                                                           |                                                                       |                   |
| Húmans de nafenancie:<br>Hecha de la petición;<br>Estadu                      | LP2014031700540<br>17/0011014<br>Rescience par Aprobación             |                   |
| Detallas de la Solicitud Enci<br><sup>1</sup> Ordica campo mandatorio         | decado Artículo Aprobar                                               |                   |
| & ACCIÓN DE APROBACE                                                          | bee                                                                   |                   |
| Acción Perri<br>Departamente:<br>Email<br>Fau<br>Haldono:<br>Perta de acción: | MED4_A_VL01<br>MED4_A<br>vvxaproject@gmail.com<br>67x766<br>001402014 |                   |
| Action generalit "<br>Observaciones "                                         | Aphrber w                                                             |                   |
| Peche de Exprecision*                                                         | tabagete (missione)                                                   |                   |
| Etrib .                                                                       |                                                                       |                   |
|                                                                               |                                                                       |                   |
|                                                                               |                                                                       | Apris Hasta Sumar |

8. Repite pasos después del 3, deja el 4, y continúa pasos desde el 7.

## Capítulo 5: Rechazar Permisos/Licencias por el Analista (nivel 1)

- a. Rechazar Permiso de Código Arancelario.
- 1. Seleccionar permiso de código arancelario

| Permisos y Licenc       | 192                    |                      |                                                |           |                                |           |
|-------------------------|------------------------|----------------------|------------------------------------------------|-----------|--------------------------------|-----------|
| Bascer                  |                        |                      |                                                |           |                                |           |
| Criterios de Búsqueda   |                        |                      |                                                |           |                                | 14        |
| Tipo de Salicitud:      | Permite Ducend         | a                    |                                                |           |                                |           |
| Estador                 | Toda O Pendients       | Aprobacio 🔿 D        | Consultaciae CRechanado (                      | Retentido |                                |           |
| DGA:                    | MENA SALUD ANIMAL      |                      |                                                |           |                                |           |
| Número de referencie:   |                        |                      |                                                |           |                                |           |
| Número de Prededaración | fis .                  |                      |                                                |           |                                |           |
| HUC:                    |                        |                      |                                                |           |                                |           |
| Fecha de la petición    | Climes 30 Diss         | Utines 3 Neses       | Utinos & Neuro Caspeci                         | top       |                                |           |
|                         | Deade: 03/03/2014      | TT Hart              | # M/04/2014                                    | 1         |                                |           |
|                         |                        |                      |                                                |           |                                |           |
|                         |                        | THESE                | - I air an an an an an an an an an an an an an |           |                                |           |
|                         |                        | Date                 | an Truitrik Chuidea                            |           |                                |           |
|                         |                        |                      |                                                |           |                                |           |
| () RESULTADO DE BLISQU  | EDA                    |                      |                                                |           |                                |           |
|                         |                        |                      |                                                |           | < Página 1 of 12 > lir a P     | igina 1 🕴 |
| No Nimero de referen    | cla Permiso<br>Version | Tipo de<br>Solicitud | Fecha de la petición<br>e                      | Estado    | Engresa / Rombre<br>Individual | Impresión |
| 1 (1(2))+0+0803.990     | 0                      | Códgo<br>Arancelario | 06/04/2014                                     | Aprobado  | A                              |           |

2. Clic en la pestaña de Aprobar.

| Número de ref<br>recta de la per<br>estado<br>súmero de la s                                                                   | lerendis:<br>cicida:<br>w e Declaración; | U-0014040800<br>SEL04/2014<br>apricando                                           | HOD<br>NHALT       | _           |             |                      |                    |
|----------------------------------------------------------------------------------------------------|------------------------------------------|-----------------------------------------------------------------------------------|--------------------|-------------|-------------|----------------------|--------------------|
| Parte De<br>Indice Jampo                                                                                                    | cales de la Solicitud<br>I mendatorio    | Encabecado                                                                        | Artibilit          | Aprobal     |             |                      |                    |
| S SILSTOR                                                                                                    | A DE APROBACIO                           | Swi.                                                                              |                    |             |             |                      |                    |
| No OGA                                                                                                    |                                          |                                                                                   | Apr                | obedor.     | Accton      | Feche de exclée      | Observaciones      |
| 1 0002 - 00                                                                                                    | 1 0962 - 0963                            |                                                                                   | TODCAY             | 5           | Aprobado    | 05/04/2014           | *                  |
| 2 doct-sact                                                                                                    |                                          | TODCLUT                                                                           |                    | Aprobado    | 06/04/2014  | *                    |                    |
| 3 HIDA_A - MIDA SALUD ANIMAL                                                                                                   |                                          | MIDA_A_LVIL_005                                                                   |                    | Aprobado    | 18/04/2014  | *                    |                    |
| 4 MIDAJ                                                                                                    | 4 MEDALA - MEDA SALUD ANEMAL             |                                                                                   | MIDA, A JHIL ME    |             | Aprohada    | 36/04/2014           | *                  |
| 5 CDC8-                                                                                                    | CD08                                     |                                                                                   | 10008(1)           |             | Aprobado    | 05/04/2014           | *                  |
| IN ACCIÓN                                                                                                    | DE APROBACIÓN                            |                                                                                   |                    |             |             |                      |                    |
| Asolén Por<br>Departamento<br>Gradi<br>Fau<br>Taléfono<br>Pecha de ecoló<br>Asolón ganeral<br>Observaciones<br>Racha de Elipir | m<br>L<br>Máða                           | MID4_A_UVL<br>MID4_A<br>viceproject@u<br>6/5402014<br>Aprobatis<br>k<br>340402014 | (_003<br>prail.com |             |             |                      |                    |
| S DOCUME                                                                                                    | NTOS DE APOYO                            |                                                                                   |                    |             |             |                      |                    |
|                                                                                                    |                                          |                                                                                   |                    |             |             | < Pigne 1 de 1       | r Dra Página 🔤 🕅   |
| No Reader                                                                                                    | e del Archive Ho.                        | de Documents                                                                      | o de Apoy          | a Tipe de   | Documento d | e Apoyo - Fecha de D | ocumentos de Apago |
|                                                                                                    |                                          |                                                                                   | Ma se E            | Boontrainon | Registres   |                      |                    |

3. Seleccionar rechazar de las acciones generales, colocar las observaciones y hacer clic en presentar.

| Permisos y Licencias                                                                    |                                                       |                 |             |                   |                 |
|-----------------------------------------------------------------------------------------|-------------------------------------------------------|-----------------|-------------|-------------------|-----------------|
| Ver                                                                                     |                                                       |                 |             |                   |                 |
| súmero de referencia<br>recha de la perición:<br>Citada<br>túmero de la Fre-Declaración | Lacor+deokooos<br>perdertoota<br>Perdente<br>protente |                 |             |                   |                 |
| Forte Deceller de la Solicitud<br>Indica campo mandatoria                               | Elephendo Atitulo                                     | Apobe           |             |                   |                 |
| & HISTORIA DE APROBACIÓ                                                                 | DW.                                                   |                 |             |                   |                 |
| Se 00                                                                                   | a.                                                    | Aprobador       | Accion      | Pecha de acción   | Observacione    |
| 1 HIDA A - MIDA SALLE AN                                                                | DNA:                                                  | 018202000       | Fendence    |                   |                 |
| 1 HENS-D - HENSA DERA                                                                   |                                                       |                 | Pandanta    |                   |                 |
| 1 06 - M. Golt y Jul. /Cumpo d                                                          | e Bonberst Proli.                                     |                 | 1           |                   |                 |
|                                                                                         |                                                       |                 |             |                   |                 |
| Teléfono:<br>Techo de acción<br>Acción general: *<br>Observaciones: *                   | econe<br>access<br>Rectaure<br>wtheredd               |                 |             |                   |                 |
| O DOCUMENTOS DE APOYO                                                                   | 1                                                     | -               |             |                   |                 |
| Similar                                                                                 |                                                       |                 |             | 4 Pages 1 (s 1 7  | Ir a Pigha      |
| Ito Norabes dal Archivo                                                                 | No. de Documento de Ap                                | aya Tipa de D   | ocumento de | Apoyo Fecha de Do | cumentos de Apa |
|                                                                                         | No se D                                               | incentrurse Res | istros      |                   |                 |
| Adjuster for Adjurit:                                                                   |                                                       | je je           |             |                   |                 |
|                                                                                         |                                                       |                 |             |                   |                 |

4. Se mostrará un mensaje indicando que el permiso ha sido rechazado exitosamente.

| Permiso | rechazado | exitosamente. | No.de | permiso:LN201 | 4040400009 |
|---------|-----------|---------------|-------|---------------|------------|
|         |           |               |       |               |            |

- b. Rechazar Permiso de tipo de Acuerdo/Fundamento Legal/ Tipo de declaración
- 1. Seleccionar cualquier permiso de tipo de acuerdo/fundamento legal/ tipo de declaración

| Permisos y Licencia           | ns .                                   |                               |                                      |           |                                |                  |
|-------------------------------|----------------------------------------|-------------------------------|--------------------------------------|-----------|--------------------------------|------------------|
| Buscar                        |                                        |                               |                                      |           |                                |                  |
| Criterios de Búsqueda         |                                        |                               |                                      |           |                                |                  |
| Tipo de Solicitad:            | Permiso Duicend                        | ia                            |                                      |           |                                |                  |
| Estador                       | Todo OPendient                         | e O Aprobacio O Co            | naultariae 🔾 Rechanacio              | Retenido  |                                |                  |
| OGA:<br>Número de referencia: | MEDA SALUD ANDMAL                      |                               |                                      |           |                                |                  |
| Número de Prededaración       | DE2014040811950-9                      | 9                             |                                      |           |                                |                  |
| RUC                           | -                                      |                               |                                      |           |                                |                  |
| Feche de la petición          | Cubines 30 Dies C<br>Deade: 09/01/2014 | Utimos 3 Neses () (<br>Marta: | Rance 5 Meses C Especi<br>98/04/2914 | 100<br>10 |                                |                  |
|                               |                                        | Buch                          | Languer Campoo                       |           |                                |                  |
| @ RESULTADO DE BÚSQUE         | DA                                     |                               |                                      |           |                                |                  |
|                               |                                        |                               |                                      |           | Pligha 1 of 1 > ir a P         | igina t t        |
| No Número de reference<br>1   | ta Permiteo<br>Version                 | Tipo de<br>Solicitud          | Feche de la petición<br>1            | Estado    | Empress / Nombre<br>Individual | Impresión        |
| 1 1/2024040800208             | à                                      | Fundamento Legal              | 08/04/2014                           | Pendiente | ANIBAL CONTE                   |                  |
|                               |                                        |                               |                                      |           |                                | aetatos 1-1 de 1 |

2. Clic en la pestaña de permiso

Declaración de Mercancías

| Ve | r                      |              |                    |             |               |            |       |               |                 |                        |           |         |
|----|------------------------|--------------|--------------------|-------------|---------------|------------|-------|---------------|-----------------|------------------------|-----------|---------|
| E  | ncabezado              | Factura      | Transport          | e Parte     | Conten        | edor Artíc | ulo V | aloración     | Pago            | Documentos<br>de Apoyo | Resumen   | Permiso |
| \$ | » DETALLES DEL PERMISO |              |                    |             |               |            |       |               |                 |                        |           |         |
| No | Tipo de<br>Permis      | el Ob<br>o P | jeto del<br>ermiso | No. de Lice | ncia C        | rgano Anue | ente  | Acci<br>Aprol | ón de<br>bación | C                      | omentario |         |
| 1  | Fundament<br>Legal     | o 99-I       | egal basis         | LN201404080 | 0108 MI<br>54 | DA_A - MID |       | )<br>.probar  | )<br>Rechazar   |                        |           | .:      |
| C  | freeze                 |              |                    |             |               |            |       |               |                 |                        |           |         |

3. Selecciona opción rechazar, coloca observaciones y hace clic en confirmar.

| Dec<br>Ve | )eclaración de Mercancías<br><sub>Ver</sub> |                       |                 |                               |                   |             |                        |           |         |  |  |
|-----------|---------------------------------------------|-----------------------|-----------------|-------------------------------|-------------------|-------------|------------------------|-----------|---------|--|--|
| Er        | ncabezado F                                 | Factura Transpo       | rte Parte Co    | ntenedor Artículo             | Valoración        | Pago        | Documentos<br>de Apoyo | Resumen   | Permiso |  |  |
| 8         | S DETALLES DEL PERMISO                      |                       |                 |                               |                   |             |                        |           |         |  |  |
| No        | Tipo del<br>Permiso                         | Objeto del<br>Permiso | No. de Licencia | Organo Anuente                | Acción<br>Aproba  | de<br>ción  | C                      | omentario |         |  |  |
| 1         | Fundamento<br>Legal                         | 99 - legal basis      | LN2014040800108 | MIDA_A - MIDA<br>SALUD ANIMAL | O O<br>Aprobar Re | )<br>chazar |                        |           |         |  |  |
| Co        | onfirmar                                    |                       |                 |                               |                   |             |                        |           |         |  |  |

#### c. Rechazar licencia

1. Seleccionar licencia

| riterie                                                              | os de Rosenada                                                 |                                                                                                    |                                                                                        |                                                                     |                                                                                                    |
|----------------------------------------------------------------------|----------------------------------------------------------------|----------------------------------------------------------------------------------------------------|----------------------------------------------------------------------------------------|---------------------------------------------------------------------|----------------------------------------------------------------------------------------------------|
| Tipo d<br>Exted<br>OGA:<br>None<br>Fecha                             | de Solicitud:<br>la:<br>vo de referenciai<br>a da la patición: | O Parman D Licens<br>Todo O Pendiente<br>MEDA SALLIO ANDHAL<br>O URInes 30 Diss O<br>Desdei (05/01/2014 | Aprobado O Consultadas O<br>Utoros 3 Mezes O Utoros 6 M<br>Utoros 3 Mezes O Utoros 6 M | Recharado C Rotorido<br>eses O Específico<br>4 III                  |                                                                                                    |
|                                                                      |                                                                |                                                                                                    | Buscer   Lin                                                                           | plar Campoe                                                         |                                                                                                    |
| \$ RES                                                               | ULTADO DE BÚSO                                                 | REDA                                                                                                    | Buscor   Un                                                                            | olar Campos                                                         |                                                                                                    |
| \$ RES                                                               | ULTADO DE BÚSC                                                 | geda                                                                                                    | Buscor   Lin                                                                           | olar Gargon                                                         | Pigera 1 of 1 3 Ir a Pigera 1                                                                           |
| \$ RES                                                               | ULTADO DE BÚSO<br>Rúmero de                                    | UEDA<br>: referencia 4                                                                                  | Bater in                                                                               | olar Campon                                                         | Pagera 1 of 1 3 Ir a Pagera 1<br>Estado                                                                 |
| \$ RES<br>No<br>1                                                    | ULTADO DE BÚSO<br>Rúmero de<br>U22134                          | 9104<br>• veferencia •                                                                                  | Bacer Un<br>Tipo de Solicitud<br>Licentia Previe                                       | par Canpos<br>Fecha de la petición #<br>17(03/2014                  | Pagera 1 of 1 Ir a Pägera 1<br>Estado<br>Confirmación Pandiante                                         |
| RES<br>No<br>1<br>2                                                  | ULTADO DE BÚSO<br>Número de<br>UP2014<br>UP2014                | 9404<br>• veferencia •<br>011203142<br>011203142                                                        | Buccer Lin<br>Tipo de Solicitud<br>Licentia Previe<br>Licentia Previe                  | Fecha de la petición 4<br>1/03/2014<br>1/03/2014                    | Pagera 1 of 1 s Ir a Pägera 1<br>Estado<br>Confirmación Pandianta<br>Confirmación Pandianta             |
| <ul> <li>RES</li> <li>Ho</li> <li>1</li> <li>2</li> <li>3</li> </ul> | ULTADO DE BÚSO<br>Número de<br>U2014<br>U2014<br>U2014         | 9404<br>• veferencia •<br>01120144<br>01120144<br>01120144                                              | Bacer Un<br>Tipo de Solicitud<br>Licenta Previe<br>Licenta Previe<br>Licenta Previe    | Fedha de la petición 4<br>L17(03/2014<br>L17(03/2014<br>L17(03/2014 | Pagera 1 of 1 s Ir a Pägera 1<br>Estado<br>Confirmación Pandiante<br>Confirmación Pandiante<br>Aprobada |

2. Hacer clic en la pestaña de aprobar.

| Permisos y Licencias                           |                            |
|------------------------------------------------|----------------------------|
| Ver                                            |                            |
| Número de referencia:<br>Fecha de la petición: | LP2014031700542            |
| Estado:                                        | Pendiente por Aprobación   |
| Detalles de la Solicitud Er                    | ncabezado Artículo Aprobar |
| * Indica campo mandatorio                      |                            |
| » ACCIÓN DE APROBAC                            | IÓN                        |
| Acción Por:                                    | MIDA_A_LVL1_001            |
| Departamento:                                  | MIDA_A                     |
| Email:                                         | vuceproject@gmail.com      |
| Fax:                                           |                            |
| Teléfono:                                      | 676786                     |
| Fecha de accion:                               | 08/04/2014                 |
| Accion general:                                | Seleccione Uno 🗸           |
| Observaciones: *                               |                            |
| Envío                                          |                            |

3. Selecciona la acción rechazar, colocar las observaciones y hacer clic en el botón de Enviar.

| Nichard de referencial union Additionald<br>Perde de la petitode: Union Additionald<br>Estade: Analysis Advis Goldend Evaluation<br>Todas same readerand<br><b>a Addition De APROBACIÓN</b><br>Addite Fan MEDALA, suita filia<br>Departmenta MEDALA<br>Enal vuenceject@gmail.com<br>Per<br>Taléforo 67078<br>Ferdu de actido: 00040204<br>Addite Advisor v.<br>Departmenta Personal Personal Com                                                                                                    |                                                                             |                                                                                                    |
|----------------------------------------------------------------------------------------------------|-----------------------------------------------------------------------------|----------------------------------------------------------------------------------------------------|
| Descriter de la Solicitud         Enclasada         Anticita         Remoter           Indica canvar reactience         Indica canvar reactience         Indica canvar reactience           In ACCIÓN DE APROBACIÓN         INDIA, K_UNIL, Dis           Departamenta         INDIA, K_UNIL, Dis           Departamenta         INDIA, K_UNIL, Dis           Diaervationes         INDIA                                                                                                    | uPbot 4001700940<br>KT/00/2014<br>Persthents por Aanobeción                 |                                                                                                    |
| ACCEDÓN DE APROBACIÓN Accés Pan Accés Pan MIDA_K_SULL_ÓR Separamenta MIDA_A Const Const Con | abacado Ardiculo Aprohar                                                    |                                                                                                    |
| Acoba Pan HEDA, K_UNLI_081<br>Departmenta HEDA, A<br>Enali HEDA, A<br>Pari<br>Talefondo acobio 0000000<br>Acoba generali "Becruzar w.)<br>Doar vacorez "Recteood                                                                                                    | će:                                                                         |                                                                                                    |
| Accides generals * Piechasar y)<br>Otoervacones: * Rectracedo                                                                                                    | HEDA, A JULI, Oli<br>HEDA, A<br>Vuoposietägenal.com<br>670786<br>0070412014 |                                                                                                    |
|                                                                                                    | Pachazar v)<br>Nachazadd                                                    |                                                                                                    |
|                                                                                                    |                                                                             |                                                                                                    |
|                                                                                                    |                                                                             | urbon 40317100443<br>117(0312014<br>Remtlente por Aprobación<br>obsoudo Articula Reproter<br>MEDA, A UNUS, Ols<br>MEDA, A Vicense<br>MEDA, A Vicense<br>MEDA, A Vic |

# **Capítulo 6:** Consultar Permiso de Código Arancelario por Analista (nivel 1)

1. Seleccionar permiso de código arancelario.

| Pern | nisos y Licencias                                                                                                    |                                                                    |                                                        |                                              |                                   |                                 |           |
|------|----------------------------------------------------------------------------------------------------|--------------------------------------------------------------------|--------------------------------------------------------|----------------------------------------------|-----------------------------------|---------------------------------|-----------|
| Bete | at                                                                                                    |                                                                    |                                                        |                                              |                                   |                                 |           |
|      | aries de Bisquede<br>e de Solotat<br>adci<br>34:<br>mero de referencie<br>mero de Pretechención<br>Ci<br>de de le perción | Pernico     U     Todo     Perc     MIDA SALUD AN     Utomor 30 Di | ancia<br>Terre O Aprobato<br>IMAL<br>al O Uttonas 1 Ha | i O Comunitadaei O<br>unae O Littorice & Mar | Nechasada () 1<br>aes () Especifi | Teremito                        |           |
| 0.8  | ESENTADO DE BRIDGIEDO                                                                                                    | •                                                                  | Battar                                                 | T Languar Clanges                            |                                   |                                 |           |
|      |                                                                                                    |                                                                    |                                                        |                                              | 13                                | rigins + of rs = or a rig       | Ra 4 11   |
| 110  | Número de<br>referencia a                                                                                                 | Femilie<br>Variation                                               | Tipe de<br>Selected                                    | Pecho de la<br>petición a                    | Estado                            | Empresa / Noedere<br>Tedividual | legresión |
| 21   | UN2014-KUTH20096                                                                                                    | 0                                                                  | Código<br>Arancelatic                                  | 31/02/0914                                   | Resentation                       | ABULESTUDIO S A                 |           |
| л    | 052040002000                                                                                                    | 0                                                                  | Codigo<br>Arancelante                                  | 36/05/0934                                   | Censiero                          | Diancito Parez                  |           |
| 30   | 102034022005584                                                                                                    | 6                                                                  | Código                                                 | 28/03/3014                                   | Perdianse                         | ANALIDA HERNANDEZ               |           |

2. Hace clic en la pestaña de aprobar.

| Permisos y                                                                                     | Licencias                                                                    |                                                                                 |              |               |                        |                     |
|------------------------------------------------------------------------------------------------|------------------------------------------------------------------------------|---------------------------------------------------------------------------------|--------------|---------------|------------------------|---------------------|
| relamento de reel<br>Peche de la pel<br>Estado:<br>Húmento de la 3<br>Parte De                 | le encla<br>totico<br>Pre-Dedaración<br>cellas de la Solicicul<br>ceanterico | LNDP+01200084<br>29/03/2014<br>Pendente<br>00201+01271-1707.5<br>Etxabasida Até | ulo Agribe   | 2             |                        |                     |
| A HISTOR                                                                                       | A DE APROBACI                                                                | ÓM                                                                              |              |               |                        |                     |
| Mai                                                                                            | DGA                                                                          |                                                                                 | Aproliador   | Acciae        | Fecha de acción        | Observaciones       |
| i MIDA                                                                                         | A - HEDA SALUD AN                                                            | UMAL                                                                            |              | Pardens       |                        |                     |
| # ACCIÓN                                                                                       | DE APROBACIÓN                                                                | 1                                                                               |              |               |                        |                     |
| Departamento<br>Email<br>Fasi<br>Tabélonci<br>Pecha de acció<br>Accón general<br>Observaciones | N.                                                                           | MDA, A<br>ruseptjet/Pgnelio<br>DDM<br>8094204<br>- Seecome Uno -                | ×            |               |                        |                     |
| # DOCUME                                                                                       | NTOS DE APOVO                                                                |                                                                                 |              |               |                        |                     |
| Gimene                                                                                         |                                                                              |                                                                                 |              |               | 4 Pagina 1 da 1        | P Ir a Págica 👘 Ir  |
| File Non                                                                                       | abre del Archivo                                                             | No. de Documento d                                                              | e Apaya Tip  | o de Document | to de Apoyo Fecha de I | Documentos de Apoys |
|                                                                                                |                                                                              | No                                                                              | se Encontron | un Registros  |                        |                     |
| Advances                                                                                       | Adures.                                                                      |                                                                                 |              |               |                        |                     |
| 100 m                                                                                          |                                                                              |                                                                                 |              |               |                        |                     |

3. Seleccionar acción consultar, colocar observaciones y Enviar

| Permisos y Licencia                                                                                                    | 5                                                                                         |                    |             |                     |                     |
|----------------------------------------------------------------------------------------------------|-------------------------------------------------------------------------------------------|--------------------|-------------|---------------------|---------------------|
| Ver                                                                                                    |                                                                                           |                    |             |                     |                     |
| Número de referencia:<br>Fecha de la petición:<br>Estado:<br>Número de la Pre-Declaració                                 | LN20140328005<br>28/03/2014<br>Pendiente<br>in: <u>DE20140327117</u>                      | 84<br>97- <u>3</u> |             |                     |                     |
| Parte Detalles de la So                                                                                                  | licitud Encabezado                                                                        | Artículo Aprobar   |             |                     |                     |
| * Indica campo mandatorio                                                                                                |                                                                                           |                    |             |                     |                     |
| S HISTORIA DE APRO                                                                                                    | BACIÓN                                                                                    |                    |             |                     |                     |
| No                                                                                                    | OGA                                                                                       | Aprobador          | Acción      | Fecha de acción     | Observaciones       |
| 1 MIDA_A - MIDA SA                                                                                                    | LUD ANIMAL                                                                                |                    | Pendiente   |                     |                     |
| » ACCIÓN DE APROB                                                                                                    | ACIÓN                                                                                     |                    |             |                     |                     |
| Acción Por:<br>Departamento:<br>Email:<br>Fax:<br>Teléfono:<br>Fecha de acción:<br>Acción general: *<br>Observaciones: * | MIDA_A_LVL1<br>MIDA_A<br>vuceproject@gn<br>676786<br>08/04/2014<br>Consultar<br>Consultar | _001<br>nail.com   |             |                     |                     |
| S DOCUMENTOS DE A                                                                                                    | ΡΟΥΟ                                                                                      |                    |             |                     |                     |
| Eliminar                                                                                                    |                                                                                           |                    |             | < Página 1 de 1     | > Ir a Página Ir    |
| No Nombre del Ar                                                                                                    | chivo No. de Documer                                                                      | nto de Apoyo Tipo  | de Document | o de Apoyo Fecha de | Documentos de Apoyo |
|                                                                                                    |                                                                                           | No se Encontraro   | n Registros |                     |                     |
| Adicionar con Adjunto                                                                                                    |                                                                                           |                    |             |                     |                     |
| Envío                                                                                                    |                                                                                           |                    |             |                     |                     |

4. Se mostrará un mensaje como el siguiente indicando que la consulta ha sido enviada con éxito.

No.de permiso:LN2014032800584 La consulta ha sido enviada con éxito

## Capítulo 7: Retener los permisos/licencias por el Analista (nivel 1)

## a. Retener el permiso de código arancelario

1. Seleccionar el permiso de código arancelario

| Pero                                                     | alsos y Licencias<br>ar                                                                                     |                                                               |                                                               |                                                                                                    |                                      |                                 |              |
|----------------------------------------------------------|----------------------------------------------------------------------------------------------------|---------------------------------------------------------------|---------------------------------------------------------------|----------------------------------------------------------------------------------------------------|--------------------------------------|---------------------------------|--------------|
| Crite                                                    | eries de Básqueda                                                                                           |                                                               |                                                               |                                                                                                    |                                      |                                 |              |
| 79<br>60<br>90<br>90<br>90<br>80<br>80<br>80<br>80<br>80 | e de Solicitais<br>ado:<br>24:<br>mero de referencia:<br>mero de Prebelanación<br>Ci<br>cha de la partición | Pennico Lo     Todo Pend     Todo Pend     MtDe SAUD An     e | enta<br>ente O Aprobado<br>MAL<br>el O Utimos 3 Han<br>Bastat | Consideration of the state of the state of t | ectacianto () M<br>est () Específico | www.mba                         |              |
| 0.8                                                      | ESOLTADO DE BOSQUED                                                                                         | ur.                                                           |                                                               |                                                                                                    |                                      |                                 |              |
|                                                          |                                                                                                    |                                                               |                                                               |                                                                                                    | 4                                    | rágina a of ez 🗵 or a rác       | gina (S ) It |
| No:                                                      | Rémonte de<br>referentie o                                                                                  | Permiso<br>Version                                            | Tipo de<br>Solicitad                                          | Pecho de la patición +                                                                                                    | Estado                               | Enginese / Nombre<br>Individual | Ingresie     |
| 41.                                                      | DEDAL-ROOM REAL                                                                                             | - 4-                                                          | Código<br>Arianceltarto                                       | 36/020034                                                                                                    | Aprobado                             | 5                               |              |
| -et                                                      | 152314002003125                                                                                             | . 8                                                           | Cadgo<br>Aranoslarte                                          | 25/03/0834                                                                                                    | Perdame                              | 3                               |              |

2. Clic en la pestaña de aprobar.

| Permi<br>Ver                                                                                                    | isos y Licencias                                           |                                                                          |                     |                       |                     |                    |
|----------------------------------------------------------------------------------------------------|------------------------------------------------------------|--------------------------------------------------------------------------|---------------------|-----------------------|---------------------|--------------------|
| Námero de teferendie<br>necta de la petición:<br>entádo:<br>mártero de la fina-pedaración:<br>Parte : Destiler de la Solumat |                                                            | UKD0140003600<br>pik/08/2014<br>Nespierze<br>Dispiratore                 |                     |                       |                     |                    |
| India                                                                                                    | a tampe mendetorio                                         | and the second second                                                    | Provide Partona     |                       |                     |                    |
|                                                                                                    | STORIA DE APROBACIÓ                                        | 64-                                                                      |                     |                       |                     |                    |
| 160                                                                                                    | 064                                                        |                                                                          | Aprobador           | Acción                | Pecka de acción     | Observations       |
| 1.1                                                                                                    | HIDA A - MIDA SALUD AN                                     | EPGAL .                                                                  | MIDA_A_LVIL_001     | Aprobado              | 26/03/2004          | WHE HART           |
| 3.1                                                                                                    | IEA.A - MIDA SALED AN                                      | EMAL.                                                                    |                     | Pendiaros<br>Aprobado | 25/03/2014          | wat test           |
| 3.0                                                                                                    | 12 - Autoridad Nacional del Ar                             | riberte                                                                  | TRAVE TRAVE         |                       |                     |                    |
| 4.3                                                                                                    | HIDA-V - MIDA VEGETAL                                      |                                                                          |                     | Pendiente             |                     |                    |
| Aocian<br>Departs<br>Draelli<br>Paro<br>Teléfon<br>Recta J<br>Atolón<br>Observ                                               | Rov<br>emercui<br>de acciden<br>generali *<br>accidentes * | MCM_A_LVL<br>HEDA_A<br>vooprojectilig<br>SN256<br>IB(05/02)H<br>Samazona |                     |                       |                     |                    |
| \$ 90                                                                                                    | CUMENTOS DE APOYO                                          |                                                                          |                     |                       |                     |                    |
| Emb                                                                                                    | 84                                                         |                                                                          |                     |                       | < Pagina 1 de 1     | 1 a Página         |
|                                                                                                    | a Ranber del Archiva                                       | No. de Docume                                                            | eno de Apoyo Tipo d | Bocumento             | de Apoye Fecha de B | locumentos de Apoy |
|                                                                                                    |                                                            |                                                                          | No se Excontraron   | Registres             |                     |                    |
|                                                                                                    |                                                            |                                                                          |                     |                       |                     |                    |
| Ados                                                                                                    | ana son Adjuntes .                                         |                                                                          |                     |                       |                     |                    |

3. Seleccionar acción Retener, escribir en observaciones y hacer clic en Enviar.

| लेख            | itsos y Licencias            |                 |               |            |              |                     |                                                                                                    |  |
|----------------|------------------------------|-----------------|---------------|------------|--------------|---------------------|----------------------------------------------------------------------------------------------------|--|
| Ver            |                              |                 |               |            |              |                     |                                                                                                    |  |
| New            | ro de referencial            | LAD014032600816 |               |            |              |                     |                                                                                                    |  |
| fecte          | de la petrictón:             | 25/03/2014      |               |            |              |                     |                                                                                                    |  |
| all the second | a de la energeneración ación | Perchange       | 118-11        |            |              |                     |                                                                                                    |  |
|                | a state of the state of the  | Parallel and    | a a factor of | Contra-    |              |                     |                                                                                                    |  |
| Trel           | os carrigio mandatorio       | Exceloration    | ALCON         |            |              |                     |                                                                                                    |  |
| -              | ISTORIA DE APROBACIO         | ÚN .            |               |            |              |                     |                                                                                                    |  |
| Re.            | 056                          |                 | 1.00          | unhador.   | Actile       | Earlin de acride    | Observationer                                                                                                    |  |
| 1              | MITLE & MITTLE RAILING AN    | TM11            | HERE &        | 51433 MET  | dombath.     | MONINE              | Name and Address of the Owner of the Owner o |  |
| -              | MIDE & HERA SAUCH AN         | dinal.          | 10000         | Gradowa .  | Dandama      | 1900333014          | (1960) - 1999) -                                                                                                    |  |
| -              | and a second second bits     |                 |               |            | Per General  | 10001000            | 201700                                                                                                    |  |
| -              | W Autoroad reaction be a     | - 24768         | 4049 L        | Parts.     | ADJORADO     | 10/05/0104          | Nor the                                                                                                    |  |
| •              | WIDA-Y - PEDA VEGETAL        |                 |               |            | Pendette     |                     |                                                                                                    |  |
| 0.0            | CCLON BE APROBACIÓN          | í.              |               |            |              |                     |                                                                                                    |  |
| Accil          | e Pari                       | MIDA A LVL      | 5.005         |            |              |                     |                                                                                                    |  |
| Depar          | tarietta.                    | MIDA_A          | - C. C. C.    |            |              |                     |                                                                                                    |  |
| Eriah          |                              | +useproject@;   | mal.com       |            |              |                     |                                                                                                    |  |
| Patt           |                              |                 |               |            |              |                     |                                                                                                    |  |
| Takit          | Select                       | 676756          |               |            |              |                     |                                                                                                    |  |
| Fecto          | de action:                   | 06/04/2014      |               | _          |              |                     |                                                                                                    |  |
| Acces          | general -                    | (real arter     | ¥ .           | _          |              |                     |                                                                                                    |  |
|                | Vacuum.                      | Ratanendo       |               |            |              |                     |                                                                                                    |  |
| :0 D           | OCUMENTOS DE APOYO           |                 |               | -          |              |                     |                                                                                                    |  |
| Em             | cor.                         |                 |               |            |              | < Papel to 1        | 1 Ir a Pagna II                                                                                                    |  |
|                | No Hombre del Archivo        | Nu. de Docum    | etto de Aş    | eys Tipe d | le Documento | de Apoyo Fecha de l | locumentos de Apoys                                                                                                    |  |
|                |                              |                 | fie se d      | -          | Registros    |                     |                                                                                                    |  |
|                |                              |                 |               |            |              |                     |                                                                                                    |  |
| Abo            | idhar són Adjurat            |                 |               |            |              |                     |                                                                                                    |  |
| E.             |                              |                 |               |            |              |                     |                                                                                                    |  |
| -              |                              |                 |               |            |              |                     |                                                                                                    |  |

4. Se mostrará un mensaje indicando que el permiso se ha retenido exitosamente.

No.de permiso:LN2014032600519 Se ha Retenido exitosamente.

## b. Licencia en espera

1. Seleccionar licencia

| 100                                   | o da Niscatola                                                                                                    | 6                                                                  |                                                                         |                                                                                   |                                                                                                    |  |  |  |  |
|---------------------------------------|----------------------------------------------------------------------------------------------------|--------------------------------------------------------------------|-------------------------------------------------------------------------|-----------------------------------------------------------------------------------|----------------------------------------------------------------------------------------------------|--|--|--|--|
| 100-0                                 | stene                                                                                                    | Charges Witness                                                    | 10                                                                      |                                                                                   |                                                                                                    |  |  |  |  |
| titul                                 | 6 C                                                                                                    | # 1000 Overdents Chaudesis Chickelater Chartester Choisesia        |                                                                         |                                                                                   |                                                                                                    |  |  |  |  |
| 006                                   |                                                                                                    | HERE SALES MARKED                                                  |                                                                         |                                                                                   |                                                                                                    |  |  |  |  |
| Note                                  | na de cadematica i                                                                                                    |                                                                    |                                                                         |                                                                                   |                                                                                                    |  |  |  |  |
| feite                                 | cick la paticite i                                                                                                    | Witness (10 Perc)                                                  | Vieward 2 Heater C offense 4 his                                        | res Closefter                                                                     |                                                                                                    |  |  |  |  |
|                                       |                                                                                                    | Question (19/00) 4 1                                               | The Party of Section (1)                                                | 4 100                                                                             |                                                                                                    |  |  |  |  |
|                                       |                                                                                                    |                                                                    |                                                                         |                                                                                   |                                                                                                    |  |  |  |  |
|                                       |                                                                                                    |                                                                    |                                                                         |                                                                                   |                                                                                                    |  |  |  |  |
|                                       |                                                                                                    |                                                                    | and the                                                                 | the Phone is                                                                      |                                                                                                    |  |  |  |  |
|                                       |                                                                                                    |                                                                    | film in                                                                 | or Lineau                                                                         |                                                                                                    |  |  |  |  |
|                                       | a fuir is sin                                                                                                    | -                                                                  | (Anne ) in                                                              | an tinan                                                                          |                                                                                                    |  |  |  |  |
| 2 440                                 | a fuie or the                                                                                                    | pris                                                               | ter la                                                                  | an Tayar                                                                          |                                                                                                    |  |  |  |  |
| p 444                                 | arain or the                                                                                                    | prine                                                              | (Kan ) in                                                               | ar tean)                                                                          | niquie ( dr. 1 👔 ( n. a high a ( 1 - 1)                                                                   |  |  |  |  |
|                                       | actuin or side<br>Marsers de                                                                                                    | patius<br>antherioseta e                                           | (Rater) In<br>Two is Solidad                                            | aar tamaan<br>Soota da ke patataka +                                              | nigere 1 dt 1 👔 i'r a brigera 1 🗌                                                                         |  |  |  |  |
| p 441                                 | actuales de table<br>Mércero de<br>Visitor                                                                                                    | gattus<br>e velenenesis +<br>futzionesti                           | Tan in Selected                                                         | an These<br>Forta de la particio e<br>2012/2014                                   | nigas (.a.t.)<br>Salada<br>Lacidescia Hamiera                                                             |  |  |  |  |
| 1 1 1 1 1 1 1 1 1 1 1 1 1 1 1 1 1 1 1 | narada in ada<br>Manara da<br>Vitari<br>Vitari                                                                                                    | patine<br>a scherosche 4<br>fazi maniti<br>fazi maniti             | Teo & Solidad<br>Libridanes<br>Libridanes                               | an Tanan<br>Seria da la patrada e<br>Seria da la patrada e<br>Seria da la patrada | rigne ( at 1 )) ta highe ( )<br>Tabab<br>Ta chinasa hasine ya<br>Ta chinasa hasine ya                     |  |  |  |  |
| 1 1 1 1 1 1 1 1 1 1 1 1 1 1 1 1 1 1 1 | National and a second second sec | gallas<br>exclusionale +<br>full-monte<br>full-monte<br>full-monte | Theo de Solicitad<br>(2002) Francis<br>(2002) Francis<br>(2002) Francis | Fortia de la patricia e<br>2010/2014<br>2010/2014<br>2010/2014                    | Ngong ( 2012) ( ) in a Hispita ( )<br>Tabled<br>Tao Brianni Haminette<br>Tao Brianni Haminette<br>Antanak |  |  |  |  |

2. Clic en la pestaña de aprobar.

| Permisos y Licencias<br><sub>Ver</sub>                                                                                   |                                                                                                    |    |  |
|----------------------------------------------------------------------------------------------------|----------------------------------------------------------------------------------------------------|----|--|
| Número de referencia:<br>Fecha de la petición:<br>Estado:                                                                | LP2014031700542<br>17/03/2014<br>Pendiente por Aprobación                                          |    |  |
| Detalles de la Solicitud Encab<br>* Indica campo mandatorio                                                              | ezado Artículo Aprobar                                                                             |    |  |
| ACCIÓN DE APROBACIÓN                                                                                                    | 1                                                                                                  |    |  |
| Acción Por:<br>Departamento:<br>Email:<br>Fax:<br>Teléfono:<br>Fecha de acción:<br>Acción general: *<br>Observaciones: * | MIDA_A_UVL1_001<br>MIDA_A<br>vuceproject@gmail.com<br>676786<br>08/04/2014<br>- Seleccione Uno - v | ٦  |  |
| Envío                                                                                                    |                                                                                                    | 11 |  |

3. Seleccionar acción Retenido y hacer clic en el botón de Envío.

| Permisos y Licencias                                                            |                                                                            |  |  |  |
|---------------------------------------------------------------------------------|----------------------------------------------------------------------------|--|--|--|
| Número de referencia:<br>Fecha de la petición:<br>Estado:                       | LP2014031700542<br>17/03/2014<br>Pendiente por Aprobación                  |  |  |  |
| Detalles de la Solicitud Encabe<br>* Indica campo mandatorio                    | ezado Artículo Aprobar                                                     |  |  |  |
| » ACCIÓN DE APROBACIÓN                                                          | I                                                                          |  |  |  |
| Acción Por:<br>Departamento:<br>Email:<br>Fax:<br>Teléfono:<br>Fecha de acción: | MIDA_A_LVL1_001<br>MIDA_A<br>vuceproject@gmail.com<br>676786<br>08(04/2014 |  |  |  |
| Acción general: *<br>Observaciones: *                                           | Retenido V                                                                 |  |  |  |
| Envío                                                                           |                                                                            |  |  |  |

4. Se mostrara un mensaje como el siguiente indicando que la licencia previa se ha actualizado exitosamente.

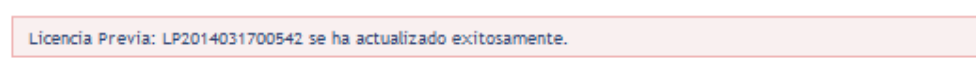

# Capítulo 8: Buscar permisos en espera y toma de acción por parte del analista (nivel 1)

Debe de haber al menos una solicitud en espera para poder tomar acción.

1. El analista ingresará en el sistema VUCE.

| Reprise these added by 1911                                                    |                                                              | Efficientes                |
|--------------------------------------------------------------------------------|--------------------------------------------------------------|----------------------------|
| e contra de la la l                                                            | Inicio del SIGA                                              |                            |
| + canitiar cotorauella                                                         | Electricando el Statema Integriado de Cestión Aduanera (304) |                            |
| P ANY CALLED                                                                   | a analysis                                                   | Reight of the selection of |
| <ul> <li>1 ver todac las solicitades</li> <li>5 Bastor solicitades.</li> </ul> | WICZ Trial COO                                               | Date: 25/03/2014           |
| B. Dise Pagna its 19635                                                        | HOLE HE COUCHE H POPER                                       |                            |
| <ul> <li>Fights the middle</li> </ul>                                          | COD UAT also in progress                                     | Deter 25/03/2014           |
|                                                                                |                                                              | Registro 112 de            |

2. Hacer clic en el hipervínculo de "buscar solicitud" del menú de permisos/licencias.

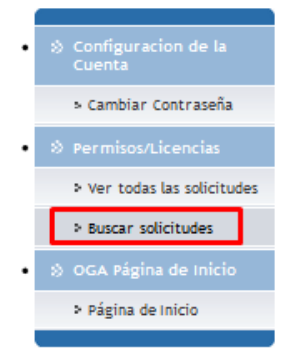

3. Selecciona el estado en espera de los criterios de la búsqueda. Hace clic en el hipervínculo del número de referencia para tomar acción así como aprobar rechazar o solicitar.

| Per     | misos y Licencia                                                                                                    | 5                                                                                                    |                                                         |                           |             |                                |                                        |
|---------|----------------------------------------------------------------------------------------------------|----------------------------------------------------------------------------------------------------|---------------------------------------------------------|---------------------------|-------------|--------------------------------|----------------------------------------|
| Bus     | kar                                                                                                    |                                                                                                    |                                                         |                           |             |                                |                                        |
| Crit    | erios de Búsqueda                                                                                                    |                                                                                                    |                                                         |                           |             |                                | 12                                     |
| TEORNER | po de Solistad:<br>itado:<br>GA:<br>imero de referancia:<br>imero de Predestanación:<br>JC:<br>cotia de la petición: | Perniso O Licenci     Todo O Penniente     MEDA SALUD MIEMA      Utercor 30 Dian O      Dende: 09/17/2014 | (<br>O Aprobado O c<br>]<br>]<br>]<br>Ultrose 3 Mesee O | Draufteder O Rectranad    | fi Ratanato |                                |                                        |
| *       | RESULTADO DE BÚSQUED                                                                                                 |                                                                                                    | Rat                                                     | er   Lergner Campos       |             | Pigna f of 1 2 ir a P          | 1. 1 1 1 1 1 1 1 1 1 1 1 1 1 1 1 1 1 1 |
| Ro      | Número de referenci<br>4                                                                                             | a Permiso<br>Version                                                                                      | Tipo de<br>Solicitud                                    | Fecha de la petición<br>4 | Estado      | Empresa / Nombre<br>Individual | Impresión                              |
| 1       | 1/10014039000510                                                                                                    | D                                                                                                    | Código<br>Arancelaria                                   | 26/03/2014                | Retendo     | 5                              |                                        |

4. Hace clic en la pestaña de aprobar.

| Permis                                                                    | os y Licencias                                                                 |                                                                             |                            |             |           |                               |                          |
|---------------------------------------------------------------------------|--------------------------------------------------------------------------------|-----------------------------------------------------------------------------|----------------------------|-------------|-----------|-------------------------------|--------------------------|
| Ner                                                                       | as I chemens                                                                   |                                                                             |                            |             |           |                               |                          |
| número o<br>recta de<br>suzado:<br>Número o<br>Parse                      | de referenza<br>la perición:<br>de la Pre Declaración<br>Deceles de la Solonal | Listori Acatheor<br>particulozota<br>reconico<br>Etionecolosi<br>Encobecado | ere<br>Litte<br>Articula   | Bprobar     |           |                               |                          |
| Indice of                                                                 | ande mandetone                                                                 | La .                                                                        |                            |             |           |                               |                          |
| 20 1015                                                                   | TORIA DE APRORACIO                                                             | <i>m</i>                                                                    |                            |             |           | 17 22 22 20 20 10 20          |                          |
| 1 10                                                                      | DEA<br>IDA_A - MIDA SAULD AN                                                   | DRAL                                                                        | MIDA,                      | LVII,001    | Aprobado  | Pecha de acción<br>26/03/2014 | Observationes<br>set set |
| 2.16                                                                      | IDA_A - MIDA SALUD AN                                                          | piat.                                                                       | MIDAJA                     | 1.111_000   | Paterido  | 06/04/2004                    | Natariardo               |
| 3 02                                                                      | - Autoridad Nacional del Ar                                                    | ribieria                                                                    | ANAN                       | 10001       | Aprobado  | 25/03/2014                    | 1405 540                 |
| 4.96                                                                      | IDA-V - MIDA VESETAL                                                           |                                                                             |                            |             | Pendiente |                               |                          |
| Departen<br>Emeli<br>Pau<br>Teléforo:<br>Recto de<br>Accór pr<br>Observai | accian<br>accian<br>weath <sup>4</sup><br>donnes <sup>9</sup>                  | MIDA_A<br>Vocaprojectilig<br>676766<br>DB/0470344<br>- Seeacolone           | prekars<br>une <u>r</u> yj | 4           |           |                               |                          |
| S DDL                                                                     | SPERITOS DE APOTO                                                              |                                                                             |                            |             |           |                               |                          |
| Emile                                                                     |                                                                                |                                                                             |                            |             |           | < Digina 1 de 1               | 1 Ir a Pégina 🔄 h        |
| 160                                                                       | Rambre del Andrica I                                                           | No. de Docume                                                               | ereo de Aq                 | poyo Tipo d | Bocureeto | de Apaya Fecha de B           | locumentos de Apoye      |
|                                                                           |                                                                                |                                                                             | Mer sie I                  | acontraron  | Registres |                               |                          |
| Atem                                                                      | er son Adjunte                                                                 |                                                                             |                            |             |           |                               |                          |

5. Seleccionar aprobar o rechazar o solicitar, clic en otros, clic en detalles y hace clic en Enviar.

| Pern                                                                                      | tisos y Licencias                                          |                                                                                            |                                                                                 |            |              |                              |                     |
|-------------------------------------------------------------------------------------------|------------------------------------------------------------|--------------------------------------------------------------------------------------------|---------------------------------------------------------------------------------|------------|--------------|------------------------------|---------------------|
| Ver                                                                                       |                                                            |                                                                                            |                                                                                 |            |              |                              |                     |
| Número de referencia.<br>Pecha de la pecición:<br>Estado:<br>Número de la Pre-Gedaración: |                                                            | LSCO14030500<br>DA/03/3014<br>Reformation                                                  | ()<br>()<br>()<br>()<br>()<br>()<br>()<br>()<br>()<br>()<br>()<br>()<br>()<br>( |            |              |                              |                     |
| Part                                                                                      | s Detailet de la Scikitud                                  | Elusbecido.                                                                                | Attbalo                                                                         | Apple      |              |                              |                     |
| 7 Drd                                                                                     | ca campo menéatorio                                        |                                                                                            |                                                                                 |            |              |                              |                     |
| -0.1                                                                                      | ISTORIA DE APROBACI                                        | ůN .                                                                                       |                                                                                 |            |              |                              |                     |
| Re.                                                                                       | OGA.                                                       |                                                                                            | Ac                                                                              | robedor    | Accia        | Fecha de acción              | Observaciones       |
| 1                                                                                         | MIDA_A - HIDA SALUD AP                                     | umal,                                                                                      | HEDA_A                                                                          | LVL1_001   | Aprobado     | 28/25/2834                   | fault hast.         |
| 2                                                                                         | MIDA_A - HIDA SALUD AM                                     | UMAL .                                                                                     | HEDA_A                                                                          | 100,1141   | Ratando      | 08/04/0214                   | Reteniends          |
| 3                                                                                         | 92 - Autoridad Nacional dal A                              | rbierte                                                                                    | ANAM_L                                                                          | 1984.      | Aprobado     | 26/03/2934                   | test test           |
| +                                                                                         | MIDA-V - HEDA VEGETAL                                      |                                                                                            |                                                                                 |            | Perdette     |                              |                     |
|                                                                                           | CCIÓN DE APROBACIÓN                                        | 1                                                                                          |                                                                                 |            |              |                              |                     |
| Depa<br>Email<br>Part<br>Tablé<br>Fecha<br>Acció<br>Obse                                  | tarsenta<br>nec<br>o potenti<br>o potental "<br>vaciones." | MIDA_A<br>*usertjett9<br>Bit047004<br>Selection<br>Apoter<br>Robater<br>Robater<br>Robater | malion<br>Dia 7 y                                                               | 4          |              |                              |                     |
| 0.0                                                                                       | OCUMENTOS BE APOYO                                         |                                                                                            |                                                                                 |            |              |                              |                     |
| 1                                                                                         | ine .                                                      |                                                                                            |                                                                                 |            |              | < Pages 1 de 1               | > Ir a Pápria 🔄 II  |
|                                                                                           | his Monthey del Archivo                                    | No. de Docum                                                                               | esta da Ap                                                                      | ays Tipe d | le Documento | de Apoyo Fecha de L          | Nocementos de Apeys |
| 1                                                                                         |                                                            |                                                                                            | No se E                                                                         |            | Registros    | r tersons signal esercietado |                     |
| Add                                                                                       | cionar odri Adijer III.                                    |                                                                                            |                                                                                 |            |              |                              |                     |

6. Se mostrará el mensaje correspondiente a la acción realizada.

# Capítulo 9: Buscar permisos/licencias por el analista (nivel 1)/ ejecutivo (nivel 2)

@ Registros deben estar disponibles para buscar.

1. Analista/ejecutivo ingresa en el sistema VUCE.

| Respect that And a print of |                                                           | Reisonesian.                               |
|-----------------------------|-----------------------------------------------------------|--------------------------------------------|
| e contra e la la la         | Inicio del SIGA                                           |                                            |
| E cantilar costraiaña       | Brennenklo el Slotema Integrado de Certión Aduanera (304) |                                            |
| P ANTALANA LANCE            | 8 ANNOIDE                                                 | International International International  |
| 1 ver todat ist islicitudes |                                                           | Confidence of a line of a ballow of a line |
| 5 Batter Adictudes          | WICE Trial CDD                                            | Date: 25/03/2014                           |
| B Dist Ingen in 19622       | Long the story was a regime.                              |                                            |
| F Digtra de Mitre           | COO LAT also in program.                                  | Data:25/03/2014                            |
|                             |                                                           | Neglitro 11 de                             |

2. Hacer clic en el hipervínculo de "buscar solicitud" desde el menú de permisos/licencias.

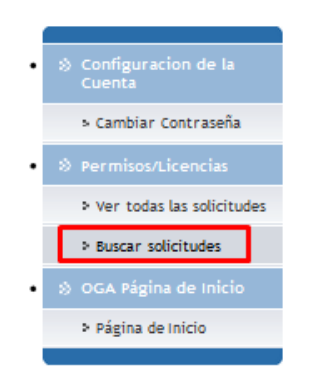

- 3. Para realizar la búsqueda puede:
  - a. Hacer clic en el botón de buscar sin ningún criterio de búsqueda.

| Cri     | terios de Búsqueda                          |                                                                                                    |                                                                                                    |                                                                |           |                                                             |         |
|---------|---------------------------------------------|----------------------------------------------------------------------------------------------------|----------------------------------------------------------------------------------------------------|----------------------------------------------------------------|-----------|-------------------------------------------------------------|---------|
| 7       | ipo de Solicitud:                           | Permiso O Licenc                                                                                                    |                                                                                                    |                                                                |           |                                                             |         |
| Ŧ       | stado                                       | Todo OPerchent                                                                                                    | Aprobado ()                                                                                                    | Consultadas CRechadedo                                         | Ratariala |                                                             |         |
| c       | GA:                                         | MEDIA SALUD AVEMAL                                                                                                    |                                                                                                    |                                                                |           |                                                             |         |
| 1       | lúmero de neferencie:                       |                                                                                                    |                                                                                                    |                                                                |           |                                                             |         |
|         | lüniero de Predeclaración                   |                                                                                                    |                                                                                                    |                                                                |           |                                                             |         |
| Ŧ       | UC:                                         |                                                                                                    |                                                                                                    |                                                                |           |                                                             |         |
| F       | echa de la petición                         | Siftreas 20 Dies C                                                                                                    | Liftimas 3 Menes                                                                                                | Cultures & Meson Citapee                                       | ifica     |                                                             |         |
|         |                                             | and the second second s | the second second second second second second second second second second second second second second second se |                                                                |           |                                                             |         |
|         |                                             | Deadle: 99/03/2014                                                                                                    | Pla                                                                                                    | ata: 08/04/2014                                                |           |                                                             |         |
|         |                                             | Dende: 99/03/2014                                                                                                    | The                                                                                                    | ata: 08/04/2014                                                |           |                                                             |         |
|         |                                             | Dente: 99/03/2014                                                                                                    | Bu                                                                                                    | ata: 08/04/2014                                                |           |                                                             |         |
|         |                                             | Dende: 99/03/2014                                                                                                    | Bu                                                                                                    | eta: 08/04/2014<br>acar   Limplar Gampon                       |           |                                                             |         |
| *       | RESULTADO DE BÚSOUTI                        | Denze: 99/03/29/4                                                                                                    | Bu                                                                                                    | ete: 08/04/2014                                                |           |                                                             |         |
| \$      | RESULTADO DE SUSQUEI                        | Desce: 99/03/2014                                                                                                    | Bu                                                                                                    | etar: 03/04/2014                                               |           |                                                             |         |
| \$      | RESULTADO DE SÚSQUEI                        | Desce: <u>19-03-2014</u>                                                                                                    | R                                                                                                    | eta: 08/04/2014                                                |           | C Pages 1 of 12 3 in a P                                    | Igiea 1 |
| ¢<br>No | RESULTADO DE BÚSQUEI<br>Rúmero de ruferenci | Desce: 39-03-2014<br>DA<br>B<br>Permiso<br>Version                                                                                                    | Tipo de<br>Solicitad                                                                                            | ris: 08/04/2014<br>acar Lingiar Canpos<br>Pecha de la petición | Estado    | Physics 1 of 12(2) in a P<br>Empress / Hambre<br>Individual | igea 1  |

b. Introduce criterio de búsqueda válida y hace clic en el botón de buscar.

| Permisos y Licencias      |                                                                    |   |
|---------------------------|--------------------------------------------------------------------|---|
| Buscar                    |                                                                    |   |
| Criterios de Búsqueda     |                                                                    | ٠ |
| Tipo de Solicitud:        | Permiso      Licencia                                              |   |
| Estado:                   | ● Todo ○ Pendiente ○ Aprobado ○ Consultadas ○ Rechazado ○ Retenido |   |
| OGA:                      | MIDA SALUD ANIMAL                                                  |   |
| Número de referencia:     | LP2014031700543                                                    |   |
| Número de Predeclaración: |                                                                    |   |
| RUC:                      |                                                                    |   |
| Fecha de la petición:     | ● Ultimos 30 Días ◯ Ultimos 3 Meses ◯ Ultimos 6 Meses ◯ Específico |   |
|                           | Desde: 09/03/2014 Hasta: 08/04/2014                                |   |
|                           |                                                                    |   |
|                           | Buscar Limpiar Campos                                              |   |

c. Seleccionar rango de fecha como específico, introducir fecha desde/hasta válida y hacer clic en el botón de buscar.

| Permisos y Licencias                                           |                                                                                                   |
|----------------------------------------------------------------|---------------------------------------------------------------------------------------------------|
| Criterios de Búsqueda                                          |                                                                                                   |
| Tipo de Solicitud:<br>Estado:<br>OGA:<br>Número de referencia: | Permiso Licencia     Todo Pendiente Aprobado Consultadas Rechazado Retenido     MIDA SALUD ANIMAL |
| Número de Predeclaración:<br>RUC:<br>Fecha de la petición:     |                                                                                                   |
|                                                                | Utimos 30 Dias Utimos 3 Meses Utimos 6 Meses Especifico Desde: 09/03/2014     Hasta: 08/04/2014   |
|                                                                | Buscar Limpiar Campos                                                                             |

@

1 LNDRI-KODROBIAL

а.

Código

Si desea borrar los datos ingresados en los campos de búsqueda, haga clic en el botón limpiar campos

4. De los resultados de la búsqueda, hacer clic en el hipervínculo del Nº de referencia.

| in the second second second |                    |                      |                        |                |                                 |           |
|-----------------------------|--------------------|----------------------|------------------------|----------------|---------------------------------|-----------|
| Criterios de Bissanda       |                    |                      |                        |                |                                 |           |
| Tipo de Solicitud           | ® Permit O La      | arce.                |                        |                |                                 |           |
| Exterior                    | Tinto C Food       | ens O Aprobato       | Consisten ()           | Rechangle () 4 | lataridu.                       |           |
| OGA                         | ARAPOGA            |                      |                        |                |                                 |           |
| Número de referencia:       |                    |                      |                        |                |                                 |           |
| Peŭmero de Predeclaración   | £                  |                      |                        |                |                                 |           |
| NUC .                       | Line constant      |                      |                        |                |                                 |           |
| Fecha de la petición        | 🖲 Ultimos 30 Dá    | North Careful Ca     | aes 🖓 Likimos & Me     | an Deputie     | - 00                            |           |
|                             | Deader 35/03.2014  | 1                    | Henter DEIG4/GD14      |                |                                 |           |
|                             |                    |                      |                        |                |                                 |           |
|                             |                    | Dustar               | Limper Cempose         |                |                                 |           |
|                             |                    |                      |                        |                |                                 |           |
| S PERSETADO DE BERQUE       | 54                 |                      |                        |                |                                 |           |
|                             |                    |                      |                        | 15             | Ságina 1 of 4 1 ir a Ság        | pra 1 8   |
| ta Rámors do referencia e   | Permiso<br>Version | Tipe de<br>Solicitud | Fecha de la peticide + | Estado         | Empresa / Nonibre<br>Individual | Improvide |
| 1 (1011) 421700/001         |                    | Dides                | 25/23/2514             | Parchente      | BUILDAR                         |           |

36/91/0014 Aprohedo

BOUINGE

## Capítulo 10: Aprobar permisos (permisos de Códigos Arancelarios) por el ejecutivo (nivel 2)

@

Los permisos que requieren aprobación por el funcionario nivel 2 debe estar previamente aprobado por el funcionario nivel 1.

#### 1. Selecciona el permiso de Código arancelario

| Per  | misos y Licencia          | 15                                          |                       |                                            |           |                                |                |
|------|---------------------------|---------------------------------------------|-----------------------|--------------------------------------------|-----------|--------------------------------|----------------|
| Bus  | oar -                     |                                             |                       |                                            |           |                                |                |
| Crit | ertos de Búsqueda         |                                             |                       |                                            |           |                                |                |
| Π    | po de Salicitudi          | Permin                                      |                       |                                            |           |                                |                |
| n    | rtados                    | O Todo ® Pendiente                          |                       | obesedo                                    |           |                                |                |
| 0    | GAr                       | ARAP OGA                                    |                       |                                            |           |                                |                |
| N    | úmero de referenda:       | LN2014031900302                             |                       |                                            |           |                                |                |
| 78   | úmaro de Preciecieración: |                                             |                       |                                            |           |                                |                |
| R    | 00                        |                                             | 1                     |                                            |           |                                |                |
| 3    | sche de la petición:      | ® Lilbinos 30 Dies ○)<br>Desdei (13/13/2014 | Ultimos 3 Meses Hast  | Cultimos 6 Meses 🔿 Especi<br>ar 88/04/2014 | 100       |                                |                |
|      |                           |                                             | Bue                   | ta. Faubisc Clauboe                        |           |                                |                |
| 8    | RESULTADO DE BUSQUEL      | IA                                          |                       |                                            |           |                                |                |
|      |                           |                                             |                       |                                            |           | < Págtra 1 of 1 ≥ Ir a Pá      | gins 1 it      |
| 80   | Mimero de referenci<br>a  | a Permiso<br>Version                        | Tipo de<br>Solicitud  | Fecha de la petición<br>4                  | Estado    | Empresa / Nombre<br>Individual | Impresión      |
| 1    | 012014031801202           | a                                           | Códige<br>Arancelario | 19/03/2014                                 | Pendiente | MARISQUERIA NACIONAL,<br>S.A.  |                |
|      |                           |                                             |                       |                                            |           | 5                              | entites 1-1 de |

2. Hace clic en la pestaña de aprobar.

| tadol<br>imero d                                                                                        | ia referencia:<br>la periodin:<br>Se la Prie Badaractón:      | 18/00/30<br>Perdhens<br>0020140                                           | 11400000<br>214<br>8<br>21811527-1              |            |         |         |                 |                            |
|----------------------------------------------------------------------------------------------------|---------------------------------------------------------------|---------------------------------------------------------------------------|-------------------------------------------------|------------|---------|---------|-----------------|----------------------------|
| Parts<br>Indica o                                                                                       | Detalles de la Solicituit<br>amps standatorio                 | Encolum                                                                   | ado Ar                                          | ticulo A   | prober  |         |                 |                            |
| a HEST                                                                                                  | TORIA DE APROBACIÓ                                            | 98                                                                        |                                                 |            |         |         |                 |                            |
| lia i                                                                                                   | 06A                                                           |                                                                           |                                                 | robador    | Ao      | ode.    | Fecha de acción | Observationes              |
| i MI                                                                                                    | DA, A - HIDA SALUD AND                                        | INAL .                                                                    |                                                 |            | Pend    | 1016    |                 |                            |
| 2 MI                                                                                                    | NS-D - MINS-I DEPA                                            |                                                                           | HINSA,                                          | PERALIVITI | Aprol   | units - | 1903/2014       | No hey ringute observacion |
| 3 AR                                                                                                    | AP - ARAP DGA                                                 |                                                                           | Aulm-                                           | ARAPEVED   | t April | obec    | 06/04/0314      | APROBADO                   |
| 4 48                                                                                                    | AP - ARAD OGA                                                 |                                                                           | Desidve                                         | 10000      | Perd    | eris .  |                 |                            |
| 6 ACC                                                                                                   | IÓN DE APROBACIÓN                                             |                                                                           |                                                 |            |         |         |                 |                            |
| estin Pe<br>repertan<br>maik<br>au<br>alefono<br>with de<br>color ge<br>baer vac<br>color 2<br>baer vac | n<br>enter<br>menti "<br>ionec para DGA funcianano<br>ionec " | ARAP(A<br>ARAP<br>Culotanii<br>3121212<br>0604/20<br>- Delete<br>Pregunta | 201<br>getjevel<br>14<br>som Uro<br>1 e stvel 3 | -          | ]       |         |                 |                            |
| 200                                                                                                    |                                                               |                                                                           |                                                 |            |         |         |                 |                            |

3. Selecciona aprobar. Colocar observaciones, seleccionar fecha de expiración y hace clic en Envío.

| Permisos                                                                  | y Licencias                                   |                                                              |              |         |           |                 |                            |
|---------------------------------------------------------------------------|-----------------------------------------------|--------------------------------------------------------------|--------------|---------|-----------|-----------------|----------------------------|
| Ver                                                                       |                                               |                                                              |              |         |           |                 |                            |
| Número de r<br>Fecha de la p<br>Estado:<br>Número de la                   | eferencia:<br>vetición:<br>a Pre-Declaración: | LN20140319002<br>19/03/2014<br>Pendiente<br>DE20140318111    | 302<br>537-8 |         |           |                 |                            |
| Parte D<br>* Indica cam                                                   | Detalles de la Solicitud                      | Encabezado                                                   | Artículo     | Aproba  | r         |                 |                            |
| > HISTO                                                                   | RIA DE APROBACIÓ                              | N                                                            |              |         |           |                 |                            |
| No                                                                        | OGA                                           |                                                              | Aprobado     | or      | Acción    | Fecha de acción | Observaciones              |
| 1 MIDA                                                                    | _A - MIDA SALUD ANII                          | MAL                                                          |              |         | Pendiente |                 |                            |
| 2 MINS-                                                                   | D - MINSA DEPA                                | MIN                                                          | SA_DEPA_L    | V01     | Aprobado  | 19/03/2014      | No hay ninguna observacion |
| 3 ARAP                                                                    | - ARAP OGA                                    | Anali                                                        | sta - ARAPL  | V101    | Aprobado  | 08/04/2014      | APROBADO                   |
| 4 ARAP                                                                    | - ARAP OGA                                    | Ejecu                                                        | itivo -      |         | Pendiente |                 |                            |
|                                                                           | N DE APROBACIÓN                               |                                                              |              |         |           |                 | 1                          |
| Acción Por:<br>Departament<br>Email:<br>Fax:<br>Teléfono:<br>Fecha de acc | io:                                           | ARAPLV201<br>ARAP<br>cuentassiga@gr<br>3121212<br>08/04/2014 | mail.com     |         |           |                 |                            |
| Acción gener                                                              | al: *                                         | Aprobar                                                      | ~            |         |           |                 |                            |
| Observacion<br>nivel 2:                                                   | es para OGA funcionario                       | Pregunta a niv                                               | el 2         |         |           |                 |                            |
| Observacion                                                               | es: *                                         | Aprovado                                                     |              | .:      |           |                 |                            |
| Fecha de Exp                                                              | piración: *                                   | 11/04/2014                                                   |              | - (dd/m | m/yyyyy)  |                 |                            |
| Envío                                                                     |                                               |                                                              |              |         |           |                 |                            |

4. Se mostrará un mensaje indicando que el permiso ha sido aprobado exitosamente.

| <br>No do possional Magazagagagaga  | texebede exiterements |
|-------------------------------------|-----------------------|
| <br>NO. DELEMISO: ENZUTAUS 1900 SUZ | ADFODADO EXILOSAMENTE |

# Capítulo 11: Rechazar permiso por el ejecutivo (nivel 2)

@

Los permisos que requieren aprobación por el funcionario 2 debe estar previamente aprobado por el funcionario nivel 1

1. Selecciona el permiso de Código arancelario

| Perm  | ilsos y Licencias        |                    |                         |                           |              |                                |           |
|-------|--------------------------|--------------------|-------------------------|---------------------------|--------------|--------------------------------|-----------|
| Auto  | и                        |                    |                         |                           |              |                                |           |
| Orite | rice de Dúsqueile        |                    |                         |                           |              |                                |           |
| Tex   | o de Solicitud:          | S terms            |                         |                           |              |                                |           |
| Em    | ados                     | 1 toto D Panela    | Aprohado                | Recharges                 |              |                                |           |
| 00    | At                       | ARAP DOA           |                         |                           |              |                                |           |
| Min   | nels de referencie       | 1.142014021900320  |                         |                           |              |                                |           |
| Min   | nero de Predeclaración   |                    |                         |                           |              |                                |           |
| 418   |                          | -                  |                         | 12000000                  | 1200.00      |                                |           |
| Fec   | na de la petición.       | Shitanair 30 Dilei | O Littines 3 Plea       | es 🖓 Littinox 6 Plea      | er Especific | 6                              |           |
|       |                          | Detox 31/03/2014   |                         | Harac all be 2014         |              |                                |           |
|       |                          |                    |                         |                           |              |                                |           |
|       |                          |                    | Taniar.                 | Longray Campoo            |              |                                |           |
|       |                          |                    |                         |                           |              |                                |           |
| 10.40 | SATADO DE BUSQUES        | lek .              |                         |                           |              |                                |           |
|       |                          |                    |                         |                           | 3            | right tof 4 5 is a ble         | pea s ar  |
| No    | Réners de<br>reference e | Permiso<br>Version | Tipo de<br>Solicitud    | Pecka de la<br>petición a | Estado       | Emprese / Nombre<br>Individual | Impresión |
| 4     | 152314031800220          | _ a                | Citiligo<br>Anaccelario | 1903/2014                 | Petidianas   | UNIPESCA, E.A.                 |           |
|       |                          |                    |                         |                           |              |                                |           |

2. Hace clic en la pestaña de aprobar

| fecha de la petición<br>Estella:<br>Número de la Pre-De                                                                                        | taración:                | 15/03/5014<br>Pendiente<br>pacer-activit                                               | 177.6                         |                    |                                                                                         |
|----------------------------------------------------------------------------------------------------|--------------------------|----------------------------------------------------------------------------------------|-------------------------------|--------------------|-----------------------------------------------------------------------------------------|
| Farts Detellar of<br>Indica campo mand                                                                                                    | le le Solicitud<br>Maria | Excelutede                                                                             | Anicule                       | Apotar             |                                                                                         |
| · HISTORIA DE                                                                                                    | APROBACE                 | 0N                                                                                     |                               |                    |                                                                                         |
| No OGA                                                                                                    | , S                      | Aprobador                                                                              | Acción                        | Fecha de<br>acción | Observaciones                                                                           |
| L MEDA-C-MID.<br>CUARENTENA                                                                                                    |                          |                                                                                        | Perdente                      |                    |                                                                                         |
| 2 HENS-D-HEND<br>DEPA                                                                                                    | ia Min                   | CALDERALING                                                                            | Rectacedo                     | 18/05/0814         | Occumentación incompileta                                                               |
| S ARAD ARAD                                                                                                    | DOA Anal<br>ARA          | PLV301                                                                                 | Aprobade                      | 08/04/2014         | Aprobado                                                                                |
| 4 ARAD - ARAD                                                                                                    | 004 Ejec                 | 6×2-                                                                                   | Perchente                     |                    |                                                                                         |
| E ARAP ARAP                                                                                                    | DIGA ARA                 | Pevili                                                                                 | Aprobada                      | 36/03/00:14        | DEMAS RESCADOS RIANDS NO COMPRENDIDOS EN<br>OTRA PARTE, REFRISERADOS 200 kg - Klegranse |
| ACCIÓN DE A                                                                                                    | MOBACIÓN                 |                                                                                        |                               |                    |                                                                                         |
| Actide Port<br>Departamentor<br>Email<br>Per<br>Talàfonci<br>Fecha de accilios<br>Acctor generali *<br>Observaciones pera C<br>Intervaciones * | XXA humonen              | ARARU201<br>ARAR<br>TuentoorgaRy<br>0121212<br>BER42014<br>- Seeccome<br>Progunta a th | praktom<br>Una – jyc<br>rel 2 |                    |                                                                                         |

3. Seleccionar rechazar de las acciones, colocar detalles en observaciones y hacer clic en presentar

| Peri                | misos y Licencia:                                                          | 5              |                                                         |              |                    |                                                                                         |
|---------------------|----------------------------------------------------------------------------|----------------|---------------------------------------------------------|--------------|--------------------|-----------------------------------------------------------------------------------------|
| Ver                 |                                                                            |                |                                                         |              |                    |                                                                                         |
| Nin<br>Nin          | ero de referencia:<br>a de la pecición:<br>do:<br>ero de la Pre-Declaració | in:            | LH3314031900<br>19700/2014<br>Pendiente<br>053014031911 | 11D<br>571-6 |                    |                                                                                         |
| Pa                  | na Detallet de la So                                                       | licitud        | Encabecado                                              | Artibula     | Aprober            |                                                                                         |
| * In                | ica campo mandatorio                                                       |                |                                                         |              |                    |                                                                                         |
| \$                  | HISTORIA DE APRO                                                           | BACIÓ          | **                                                      |              |                    |                                                                                         |
| No                  | 06A                                                                        | -              | probador                                                | Acción       | Fecha de<br>acción | Observaciones                                                                           |
| 1                   | MIDA-C - MIDA<br>QUARENTENA                                                |                |                                                         | Pendiente    |                    |                                                                                         |
| 2                   | MINS-D - MINSA<br>DEPA                                                     | MENS           | A_DEPA_LV01                                             | Rechecedo    | 15/05/2014         | Documentación incomplete                                                                |
| 3                   | ARAP - ARAP OGA                                                            | Analia<br>ARAP | 14 -<br>LV101                                           | Aprobado     | 06/04/2014         | Aprobado                                                                                |
| 4                   | ARAP - ARAP OGA                                                            | Ejec/s         | ivo -                                                   | Pendiense    |                    |                                                                                         |
| 5                   | ARAP - ARAP OGA                                                            | ARAP           | LV LOL                                                  | Aprobedo     | 26/09/2014         | DEMAS PESCADOS PLANOS NO COMPRENDIDOS EN<br>OTRA PARTE, REPRIDERADOS 500 Kg - Klogramos |
| 8                   | ACCIÓN DE APROBA                                                           | ACIÓN          |                                                         |              |                    |                                                                                         |
| Acck<br>Depi<br>Ema | án Pon<br>artamento:<br>il:                                                |                | ARAPLV201<br>ARAP<br>cuentassigaõg                      | nailcon      |                    |                                                                                         |
| Tele                | fanar                                                                      |                | 3121212                                                 |              |                    |                                                                                         |
| Peci                | a de acción                                                                |                | 08/04/2014                                              |              | _                  |                                                                                         |
| Acci<br>Obe<br>nine | in general: "<br>ervaciones para OGA fu<br>  2:                            | ncionario      | Rechecter<br>Pregunta a nie                             | el 2         |                    |                                                                                         |
| Obe                 | er nacionees *                                                             |                | Rechasedo                                               |              |                    |                                                                                         |
| En                  | ela -                                                                      |                |                                                         |              |                    |                                                                                         |

4. Se mostrara un mensaje indicando que el permiso ha sido rechazado exitosamente.

Permiso rechazado exitosamente. No.de permiso:LN2014031900320

# Capítulo 12: Imprimir/ Procesar permisos por el analista (nivel 1) / Ejecutivo (nivel 2)

a. Imprimir el permiso cuando el permiso OGA es configurado con algún certificado o plantilla.

 El permiso debe estar aprobado con estado de Pagado y la plantilla del permiso debe estar configurado para el permiso.

1. Hace clic en el hipervínculo de imprimir desde los resultados de la búsqueda

| Crit           | entos de Brisqueda                                                 |                                                       |                                                      |                                                                                                    |                    |                                                                                               | 1.1                                 |
|----------------|--------------------------------------------------------------------|-------------------------------------------------------|------------------------------------------------------|----------------------------------------------------------------------------------------------------|--------------------|-----------------------------------------------------------------------------------------------|-------------------------------------|
| ŋ              | po de Salicitudi                                                   | R Permiso O Licens                                    | 18                                                   |                                                                                                    |                    |                                                                                               |                                     |
|                | stacloc                                                            | Todo Pender                                           | O Aprobado O                                         | Consultadas Recharado                                                                                      | ORetendo           |                                                                                               |                                     |
| 0              | GA:                                                                | NEDA SALUD ANIPHAL                                    |                                                      |                                                                                                    |                    |                                                                                               |                                     |
| N              | úmero de referenciai                                               |                                                       |                                                      |                                                                                                    |                    |                                                                                               |                                     |
| N              | únero de Prededaración:                                            |                                                       |                                                      |                                                                                                    |                    |                                                                                               |                                     |
| A              | UCI                                                                |                                                       |                                                      |                                                                                                    |                    |                                                                                               |                                     |
| 5              | eche de la petición:                                               | Citinos 30 Dias                                       | Ultinos 3 Meses                                      | Uttinos 6 Meses C Esper                                                                                    | 0800               |                                                                                               |                                     |
|                | ncha de la pesodor:<br>RESULTADO DE RÚSQUED                        | Utenos 30 Dias -<br>Desder 05/01/2014                 | Uttinos 3 Meses<br>Har<br>Bu                         | OUtimes 6 Meses O Espe<br>tas (8:08/2014<br>KM   Linetar Canada                                            | ata                | E Pigino 4 of 12 1 in a P                                                                     | igna 4 1                            |
| R)             | eche de la peñobre<br>RESULTADO DE BÚSQUED<br>Número de referencia | Utenos 30 Dies - Desder 05/03/2014                    | Uttinos 3 Meses<br>Har<br>Bu<br>Tigo de<br>Solicitud | Cuttores 6 Meses O Espe<br>tax 08/04/2014<br>sonr Langsay Campos<br>Pecha de la petición<br>9              | Estado             | Figina 4 of 12 3 in a P<br>Empresa / Nombre<br>Endwidual                                      | igna 4 r<br>Depresión               |
| 10<br>No<br>31 | RESULTADO DE BÁSQUED<br>Número de referencia<br>LAQUI4040300024    | Utenos 30 Dies - Desdel 05/03/2014      Version     0 | Tipo de<br>Solicitud<br>Códgo<br>Aranalario          | Outlines 6 Meses O Espe<br>tax 08/04/2014<br>Kor Lingser Canpos<br>Pecha de la petición<br>9<br>03/04/2014 | Estado<br>Aprobado | Pigins 4 of 12 is in a P<br>Empresa / Nombre<br>Individual<br>MARTINEZ BARRIDS V<br>ASOCIADOS | igins 4 r<br>Empresión<br>Ingensión |

Si la declaración no está paga y lista para liberación, el botón de imprimir no aparecerá.